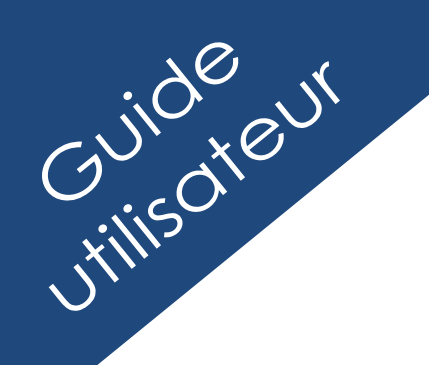

GUCEG <sup>guichet unique</sup> du commerce extérieur de guinée

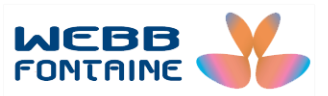

# DOSSIER VIRTUEL DE TRANSACTION OPERATEURS ECONOMIQUES

Pour plus d'informations : WEBB FONTAINE GUINEE SA Immeuble ZEIN, 9<sup>eme</sup> Etage – Porte 391 BP 405, Kaloum, Conakry République de Guinée Help Desk GUCEG +224 629 37 37 17

helpdesk@guceg.gov.gn

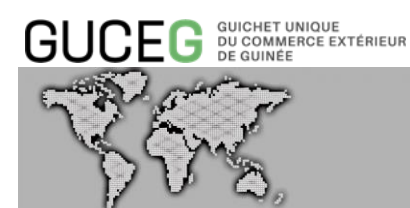

# SOMMAIRE

| <u>I.</u>   | DEFINITIONS, ACRONYMES ET GENERALITES                                         |
|-------------|-------------------------------------------------------------------------------|
| <u>II.</u>  | INTRODUCTION                                                                  |
| <u>III.</u> | LES PRE-REQUIS                                                                |
| <u>IV.</u>  | ACCES AU SERVICE DVT ET MODE DE SAISIE DES CHAMPS DU DVT                      |
| <u>A.</u>   | ACCÈS AU SERVICE DVT                                                          |
| <u>B.</u>   | MODE DE SAISIE DES CHAMPS DU DVT                                              |
| <u>V.</u>   | LA DESCRIPTION DU DVT                                                         |
| <u>A.</u>   | LA BARRE DE MENU                                                              |
| <u>B.</u>   | LE FORMULAIRE DVT                                                             |
| <u>VI.</u>  | CORRECTION DES ERREURS SUR UN DVT                                             |
| <u>VII.</u> | STOCKAGE DU DVT                                                               |
| <u>VIII</u> | <u>. RECHERCHE D'UN DVT</u>                                                   |
| <u>IX.</u>  | DEMANDE DE VALIDATION DU DVT                                                  |
| <u>X.</u>   | ANNULATION UN DOSSIER DVT                                                     |
| <u>XI.</u>  | LA DOMICILIATION BANCAIRE                                                     |
| <u>A.</u>   | CONFIRMATION DE LA DOMICILIATION                                              |
| <u>B.</u>   | SUSPENSION DE LA DOMICILIATION                                                |
| <u>XII.</u> | PAIEMENT                                                                      |
| <u>XIII</u> | LE TRAITEMENT DE LA DECLARATION DESCRIPTIVE D'IMPORTATION OU D'EXPORTATION 43 |
| <u>A.</u>   | CONFIRMATION DE L'AUTORISATION                                                |
| <u>B.</u>   | SUSPENSION DE L'AUTORISATION                                                  |

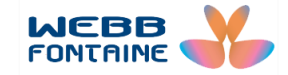

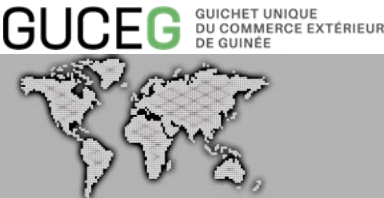

### DEFINITIONS, ACRONYMES ET GENERALITES

Dans le présent guide on entend par :

- 1. Agent du Ministère du commerce : Le Fonctionnaire du Ministère du commerce affecté au service DDI/DDE pour l'examen des demandes de déclarations descriptives d'importation et d'exportation.
- 2. <u>DDE</u> : Déclaration Descriptive d'Exportation, c'est le document dématérialisé délivré par le Ministère du commerce autorisant l'opération d'exportation.
- 3. Déclaration d'intention d'importer ou d'exporter : Opération effectuée par l'importateur, l'exportateur ou leur représentant afin de donner un descriptif des marchandises qu'il a l'intention d'importer ou d'exporter.
- 4. DDI : Déclaration Descriptive d'Importation, c'est le document dématérialisé délivré par le Ministère du commerce autorisant l'opération d'importation.
- 5. Domiciliation : Opération (liée au commerce extérieur) effectuée par un banquier afin de matérialiser le début des opérations bancaires permettant à un particulier ou à une entreprise de transférer de l'argent de son compte vers un fournisseur à l'étranger ou de rapatrier des devises depuis l'étranger, dans son compte bancaire.
- 6. DVT : Dossier Virtuel de Transaction, c'est le formulaire permettant à l'importateur ou à l'exportateur de souscrire sa déclaration d'intention d'importer ou d'exporter.
- 7. GUCEG : Guichet Unique du Commerce Extérieur, c'est la plateforme informatique permettant d'effectuer l'ensemble des opérations du commerce extérieur.
- 8. Portail : Site web du GUCEG proposant les différents services aux opérateurs du commerce extérieur en accès public ou privé.
- 9. Représentant de l'importateur ou de l'exportateur : Personne physique ou morale qui effectue les formalités en lieu et place de l'importateur ou de l'exportateur. Il s'agit généralement du déclarant.
- 10. Statut : Il permet au déclarant ou à l'opérateur économique de suivre la progression de sa transaction et d'intervenir promptement en cas de blocage. Un DVT peut être :
  - Stocké : sauvegardé dans le système en vue d'une éventuelle modification avant a) sa soumission.
  - En attente de domiciliation : soumis à la banque choisie par l'opérateur pour être b) domicilié.
  - En attente de payement : facturé pour que l'opérateur confirme le paiement du c) montant de la redevance DDI/DDE.
  - d) En attente d'autorisation : soumis au Ministère du commerce pour autorisation de la délivrance de la DDI/DDE
  - En suspens : rejeté afin que des informations complémentaires soient fournies e) avant la reprise du traitement du dossier.
  - Validé : finalisé après l'accomplissement des formalités requises. f)
  - Annulé : déclaré nul soit par l'opérateur ou par le système. g)

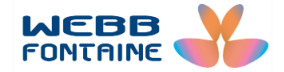

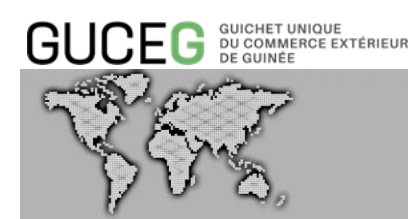

### II. INTRODUCTION

Le présent Guide est élaboré afin de donner à l'opérateur économique, une vision globale des fonctionnalités du Module « Dossier Virtuel de Transaction » du GUCEG.

A l'issue de sa lecture, l'opérateur économique aura la maitrise des fonctionnalités du Module DVT du GUCEG.

Les fonctionnalités du Module DVT dont il est question ici sont les suivantes :

- 1. La déclaration d'intention d'importer ou d'exporter ;
- 2. La domiciliation bancaire des opérations ;
- 3. Le traitement de la déclaration descriptive d'importation ou d'exportation (DDI ou DDE).

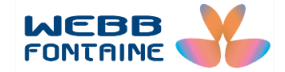

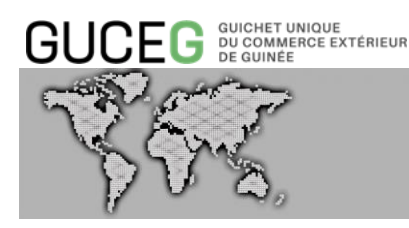

#### III. LES PRE-REQUIS

L'opérateur économique désireux d'utiliser les fonctionnalités du Module DVT doit avoir accès aux services électroniques qu'offre la plate-forme du GUCEG.

Ces services électroniques sont disponibles à travers les accès privés du portail.

Pour y accéder l'utilisateur doit s'identifier en procédant comme suit :

- 1. Cliquer sur « Connexion » [1];
- 2. Saisir son nom d'utilisateur et son mot de passe [2] ;
- 3. Cliquer sur « Identifier vous » [3].

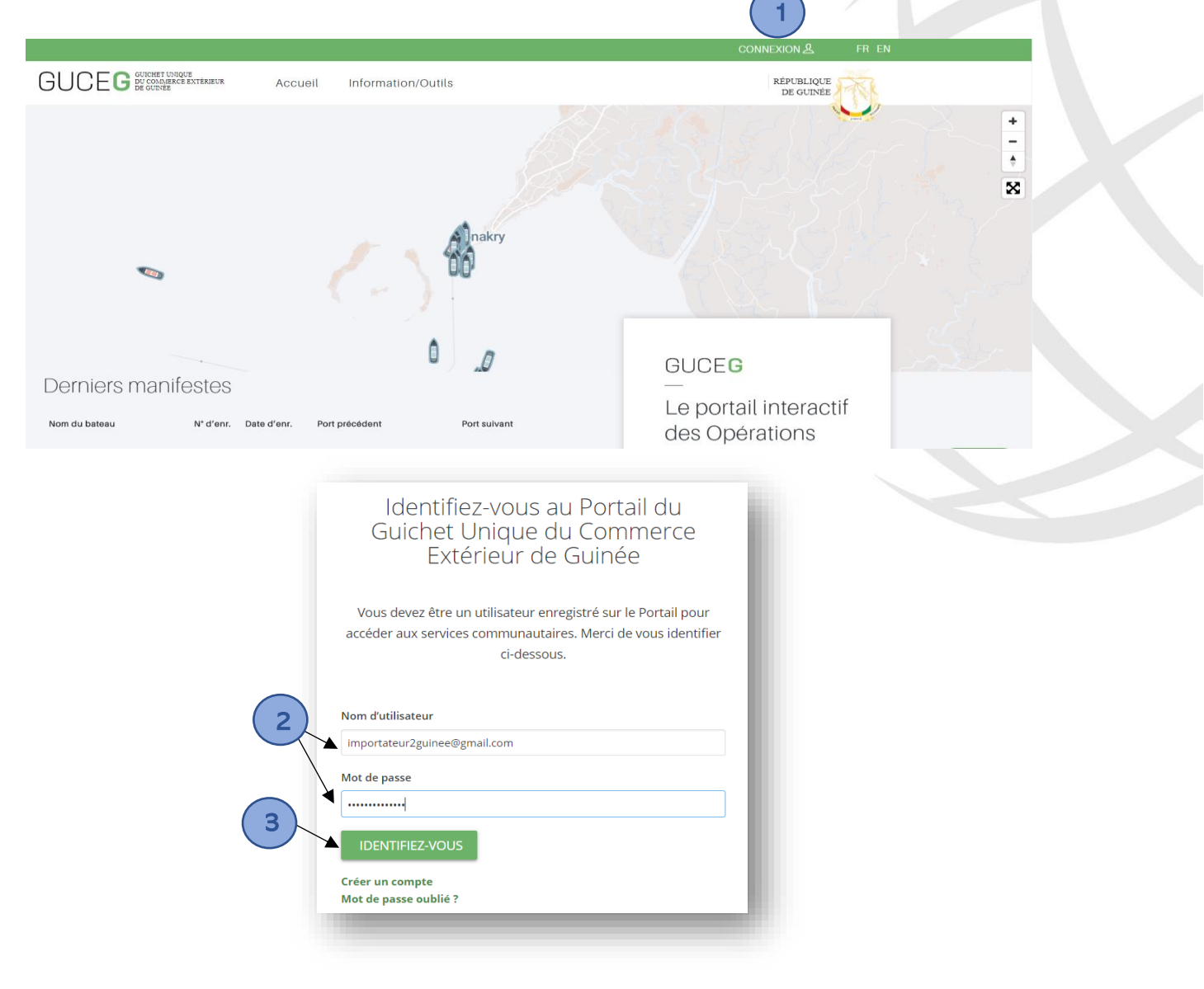

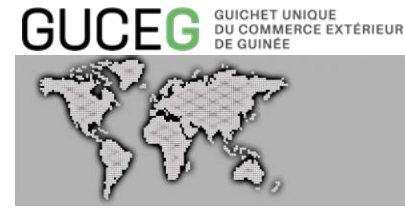

Une fois connecté, l'utilisateur arrive à la page ci-dessous où il pourra voir son nom d'utilisateur et avoir la possibilité de choisir sa langue de préférence.

| $\leftrightarrow$ $\rightarrow$ $C$ $($ a uat.guceg.gov.gn |                                                                            |                                                                                                    | २ ★ 🐾 📵 : |
|------------------------------------------------------------|----------------------------------------------------------------------------|----------------------------------------------------------------------------------------------------|-----------|
|                                                            | GUCEG DECEMBER STATEMENT Accueil Information/Outile                        | ALANDELONGJINE FR E                                                                                                    | N         |
| @magion:                                                   | Demiers manifestes<br>Norridu bateau<br>COVE ISLAND 5001 29407/2019 DOUALA | Prinkry<br>Prinkry<br>Prinkry<br>Prinkry<br>FORTE ROOME<br>GUCEG<br>Le portal interactif<br>des Opérations<br>Commerciales et<br>Portuaires de<br>Guinée |           |
|                                                            | Services électroniques Cor                                                 | rsultation Liens utiles                                                                                                    |           |

En cas d'oubli du mot de passe, cliquez sur « Mot de passe oublié ? » et le système affichera la boite de dialogue ci-dessous pour vous assister. Saisir votre Adresse email [1] (celle donnée lors de la création de votre profil) puis cliquer sur « REINITIALISER LE MOT DE PASSE » [2].

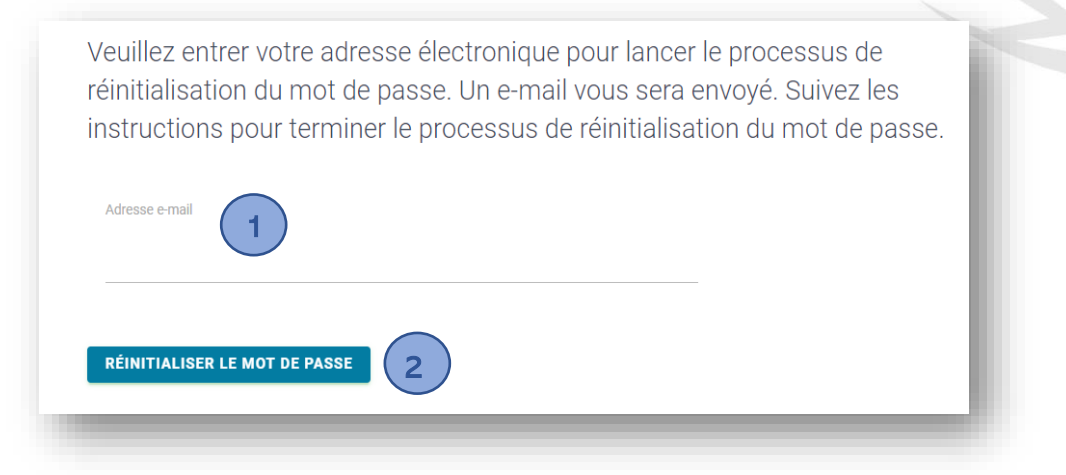

L'utilisateur recevra dans sa boite email, un message [1] en provenance du système du GUCEG.

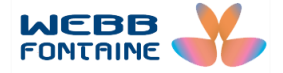

| 35-2                                                                                                    | ₹<br>},                                                                                                    | DOSSIER VIRTUEL DE TRANSACT                                                                                                    | 'ION                      |
|----------------------------------------------------------------------------------------------------|----------------------------------------------------------------------------------------------------|----------------------------------------------------------------------------------------------------|---------------------------|
| = M Gmail                                                                                                    | Q Rechercher dans les mess                                                                                                    | sages 👻                                                                                                    | 0                         |
|                                                                                                    |                                                                                                    |                                                                                                    |                           |
| Nouveau message                                                                                                    |                                                                                                    | 1-5 sur 5 < >                                                                                                    | F⊢  \$                    |
| Nouveau message     Boîte de réception 1                                                                                 | □ - C :<br>□ Principale                                                                                                    | 1−5 sur 5 < >                                                                                                    | F⊢∵ \$                    |
| Nouveau message     Boite de réception 1     Messages suivis                                                             | <ul> <li>C ÷</li> <li>Principale</li> <li>☆ no-reply</li> </ul>                                                                                                    | 1-5 sur 5 < ><br>∴ Réseaux sociaux  Promotions<br>Email de vérification de réinitialisation de mot de passe de GUCEG - NE PAS REPONDRE S'IL VOUS PLAÎT. CECI EST UN MESS                                                                                                    | Fr - 🗘                    |
| Nouveau message     Boîte de réception 1     Messages suivis     En attente                                              | <ul> <li>C :</li> <li>Principale</li> <li>☆ no-reply</li> <li>☆ no-reply</li> </ul>                                                                                                    | 1-5 sur 5 < ><br>The sur 5 < ><br>The sur 5 < > | Fr - 🔅<br>23:25<br>9 août |
| Nouveau message     Boite de réception 1     Messages suivis     En attente     Messages envoyés                         | <ul> <li>C :</li> <li>Principale</li> <li>☆ no-reply</li> <li>☆ no-reply</li> <li>☆ no-reply</li> </ul>                                                                                                    | Approbation de l'organisation GUCEG - NE PAS REPONDRE S'IL VOUS PLAÎT. CECI EST UN MESSAGE DE NOTIFICATION                                                                                                    | Fr - 0                    |
| Nouveau message     Boite de réception     Messages suivis     En attente     Messages envoyés     Brouillons     Y Plus | -         C         ⋮           Principale         □         ☆         no-reply           □         ☆         no-reply         □         ☆         no-reply           □         ☆         no-reply         □         ☆         no-reply | Approbation de l'organisation GUCEG - NE PAS REPONDRE S'IL VOUS PLAÎT. CECI EST UN MESSAGE DE NOTIFICATION AUT- Enregistrement de l'organisation GUCEG - NE PAS REPONDRE S'IL VOUS PLAÎT. CECI EST UN MESSAGE DE NOTIFICATION AUT-                                                                                                    | Fr ▼                      |

Après avoir ouvert le message, cliquer sur le lien [2] apparaissant en-dessous de la mention « *Pour définir un nouveau mot de passe, suivez le lien suivant :* »

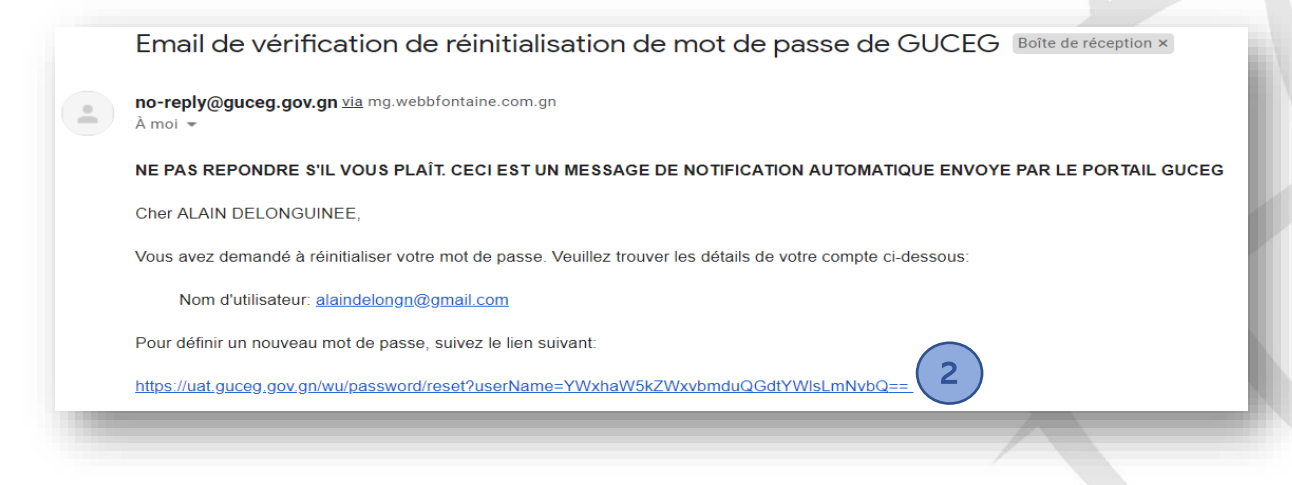

Le clic sur le lien évoqué plus haut ouvrira la boite de dialogue ci-dessous permettant à l'utilisateur de saisir un nouveau mot de passe [3] et de le confirmer [4]. Cliquer sur « REINITIALISER LE MOT DE PASSE » pour finaliser l'opération.

| Nouveau mot de passe        | 3    |  |
|-----------------------------|------|--|
| Confirmez le mot de passe   | 4    |  |
| PÉINITIALISER LE MOT DE PAS | ee . |  |

Un message de confirmation est aussitôt renvoyé par le système pour vous inviter à vous connecter avec le nouveau mot de passe :

Votre nouveau mot de passe a été confirmé, vous pouvez maintenant vous connecter .

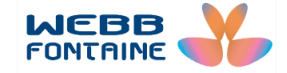

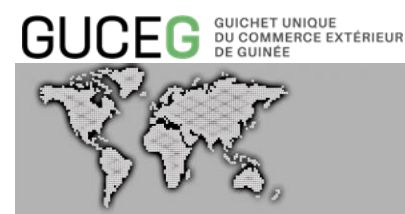

### IV. ACCES AU SERVICE DVT ET MODE DE SAISIE DES CHAMPS DU DVT

### A. ACCÈS AU SERVICE DVT

L'opérateur connecté peut directement accéder au Dossier Virtuel de Transaction en cliquant sur le menu « Services électroniques » [1] dans l'espace inférieur de la page d'accueil.

|                                                                    |                                                                                                    | TVF GOVOFFICER FR EN                                                                                   |
|--------------------------------------------------------------------|----------------------------------------------------------------------------------------------------|----------------------------------------------------------------------------------------------------|
| GUCEG DU COMMERCE EXTÉRIEUR<br>DU COMMERCE EXTÉRIEUR<br>DE GUINEE  | Accueil Information/Outils                                                                             | RÉPUBLIQUE<br>DE GUINÉE                                                                                |
| Derniers manifestes<br>Nom du bateau №* d'enr.<br>COVE ISLAND 5001 | Date d'enr.       Port précédent       Port sulvent         29/07/2019       DOUALA       POINTE-NOIRE | GUCE <b>G</b><br>Le portail interactif<br>des Opérations<br>Commerciales et<br>Portuaires de<br>Guinée |
| <b>1 </b><br>Services électronic                                   | ues Consultation                                                                                       | Liens utiles                                                                                           |

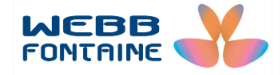

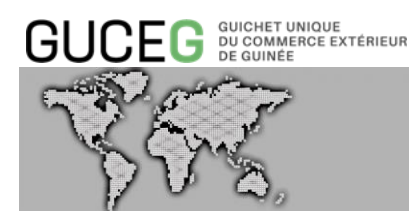

L'opérateur obtient le ou les services proposés (ici Dossier Virtuel de Transaction) Cliquer sur le service [1].

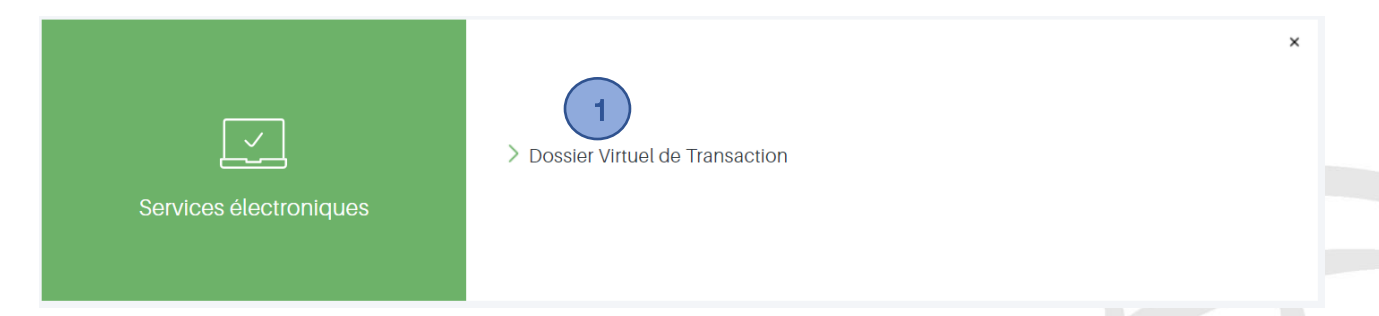

Le formulaire propose d'une part une recherche de DVT selon certains critères et d'autre part des actions sur la partie gauche du formulaire.

Pour commencer la saisie du DVT, cliquer sur « <u>Créer DVT-Import</u> » [2] ou « <u>Créer DVT-</u> <u>Export</u> » [3] selon le cas.

|   |                     |                  |                 |                   |                | ALAIN DELONGUINEE 🛛 📰   |
|---|---------------------|------------------|-----------------|-------------------|----------------|-------------------------|
|   | GUCEG BUCCAMERCE E  | xtérieur A       | ccueil Inforn   | nation/Outils     |                | RÉPUBLIQUE<br>DE GUINÉE |
| A | ccueil / DVT        |                  |                 |                   |                | / Ver                   |
|   | DVT                 | RECHERCHER       | UN DOSSIER \    | /IRTUEL DE TRA    | NSACTION (DVT) |                         |
|   | Créer un DVT-Import |                  |                 |                   |                |                         |
|   | Créer un DVT-Export | Flux             | TOUS            | Statut            | TOUS           |                         |
|   |                     | Régime           | SUGGÉRER        | Référence         | •              |                         |
|   | A necherche         | Douanier         |                 | Utilisateur       |                |                         |
|   |                     | Bureau           | SUGGÉRER        | Date DVT          | •              |                         |
|   |                     | Dédouanement     |                 |                   |                |                         |
|   |                     | Numéro DVT       |                 | Valeur FOB (XOF)  | Ŧ              |                         |
|   |                     | Туре             | TOUS            |                   |                |                         |
|   |                     | Document         |                 |                   |                |                         |
|   |                     | Numéro           |                 |                   |                |                         |
|   |                     | Document         |                 |                   |                |                         |
|   |                     | Transporteur     | SUGGÉRER (MIN2) | Valeur CAF (XOF)  | •              |                         |
|   |                     | N° Lettre de     |                 | Année Transaction | ¥              | <b>v v</b>              |
|   |                     | Transport        |                 |                   |                |                         |
|   |                     | Aérien/Connaisse | ment/CMR        |                   |                |                         |

En cliquant sur « Créer un DVT-Import » ou « Créer un DVT-Export » le système ouvre le formulaire DVT en mode Création.

Il sera important alors pour l'opérateur de comprendre comment saisir les données dans le formulaire DVT

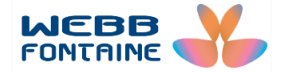

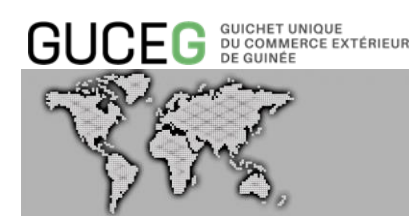

### B. MODE DE SAISIE DES CHAMPS DU DVT

Il existe plusieurs manières de renseigner un champ.

A partir d'une liste déroulante : Il s'agit des zones de texte avec une flèche sur la droite pointant vers le bas. Pour renseigner une valeur dans ces champs, il faut cliquer sur cette flèche et sélectionner une valeur.

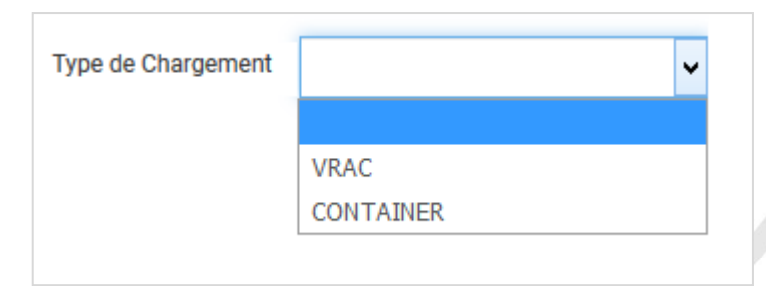

Les champs en auto-complétions : Ce sont les champs dont la zone éditable affiche à l'intérieur le mot "SUGGERER" ou "SUGGERER (MIN2)".

Pour les champs "SUGGERER", il suffira de saisir des caractères (lettres ou chiffres) figurant dans le code ou le libellé de la valeur à renseigner et ensuite de sélectionner la valeur recherchée dans la liste proposée ou simplement de cliquer dans le champ concerné pour afficher cette dernière et faire votre choix, exemple ci-après :

|                     | En-tête                       | Entité       | Transport    | Finar                             | nces                              | Marchandises 🚺                     | Remarques           | Pièces j | ointes |  |
|---------------------|-------------------------------|--------------|--------------|-----------------------------------|-----------------------------------|------------------------------------|---------------------|----------|--------|--|
|                     |                               |              |              |                                   |                                   |                                    |                     |          |        |  |
|                     | Référe                        | nce Utilisat | eur          |                                   |                                   |                                    |                     |          |        |  |
| Bureau Dédouanement |                               |              | SUGG         | ÉRER                              |                                   |                                    |                     |          |        |  |
|                     | Régime Douanier               |              |              | GNB0<br>GNB0                      | 1 DIRECTION GEN<br>2 BUREAU CONAK | ERALE DES DO<br>RY PORT            | UANES               |          |        |  |
|                     | Exemption / Exo Redevance DDI |              | GNB0<br>GNB0 | 3 BUREAU AEROP<br>4 BUREAU DES HY | DRT<br>DROCARBURES                | 6                                  |                     |          |        |  |
|                     |                               |              |              |                                   | GNB0<br>GNB0                      | 5 BUREAU DES CO<br>6 BUREAU MINIER | LIS POSTAUX         |          |        |  |
|                     |                               |              |              |                                   | GNB0<br>GNB0                      | 7 BUREAU DES RE<br>8 BUREAU DE TRA | GIMES ECONO<br>NSIT | MIQUES   |        |  |
|                     |                               |              |              |                                   | ON DO                             |                                    | 0                   |          | -      |  |

Certains champs affichent à l'intérieur de la zone éditable le terme "SUGGERER (MIN 2)". Le "MIN 2" ici signifie que l'utilisateur devra saisir au minimum 2 caractères figurant dans la valeur recherchée avant que le système lui propose la liste de choix répondant au critère saisi. Dans l'exemple ci-dessous, la saisie de « MA » renvoie la liste de valeurs contenant ces 2 lettres :

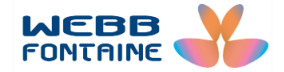

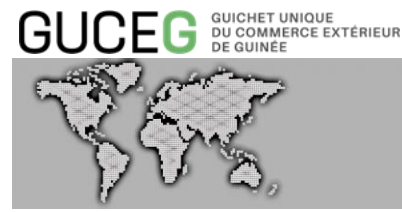

| En-tête Entité Transp | Finances Marchandises <b>O</b> Remarques Pièces jointes                                                                                                    |
|-----------------------|----------------------------------------------------------------------------------------------------|
| Type Envoi Cargaison  | ~                                                                                                    |
| Pays de Provenance    | SUGGÉRER                                                                                                    |
| Pays de Destination   | BJ Bénin                                                                                                    |
| Transporteur          | SUGGÉRER (MIN2) Champ en auto-complétion                                                                                                    |
|                       |                                                                                                    |
|                       | MA                                                                                                    |
|                       | ABMR ARTESIA BUILDING MATERIALS, INC<br>AERM AERO MAYFLOWER TRANSIT COMPANY, INC.<br>AINN ALMAS INTERNATIONAL<br>AKMR ALASKA MARINE LINES, INC<br>ALTT ALTERMAN TRANSPORT LINES, INC<br>ALYO ALMAC SYSTEM TRANSPORT, INC<br>AMKI AMARAL TRUCKING, INC<br>AMKI AMAREL BUL TRUCKING INC |

Les champs « adresse email » doivent respecter le format d'une adresse email.

Les champs « date » : la date est à sélectionner dans le calendrier qui s'affiche en cliquant sur la zone éditable du champ.

| Date Facture |    |    |       |        |      |    |    |
|--------------|----|----|-------|--------|------|----|----|
|              | <  |    | septe | mbre : | 2018 |    | >  |
|              | Lu | Ma | Ме    | Je     | Ve   | Sa | Di |
|              | 27 | 28 | 29    | 30     | 31   | 1  | 2  |
|              | 3  | 4  | 5     | 6      | 7    | 8  | 9  |
|              | 10 | 11 | 12    | 13     | 14   | 15 | 16 |
|              | 17 | 18 | 19    | 20     | 21   | 22 | 23 |
|              | 24 | 25 | 26    | 27     | 28   | 29 | 30 |
|              | 1  | 2  | 3     | 4      | 5    | 6  | 7  |

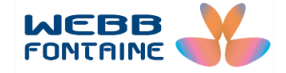

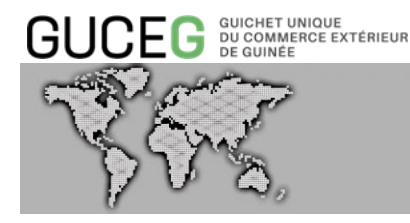

Les champs se rapportant aux contacts contiennent des chiffres SANS ESPACE.

| Téléphone | ▼ 601 12 34 56 |
|-----------|----------------|
| Fax       |                |

Il est recommandé de saisir EN MAJUSCULES toutes les informations de votre dossier de transaction.

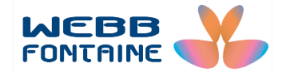

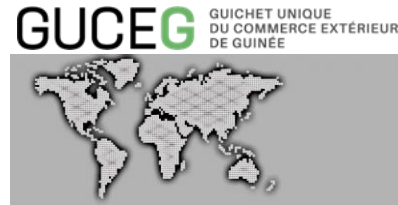

### V. LA DESCRIPTION DU DVT

La page d'accueil du DVT en mode création présente deux parties :

- La barre de menu et ;
- Le formulaire DVT lui-même.

### A. LA BARRE DE MENU

| Importer fichier XML | Importer fichier XLS | Vérifier Stocker | Valider |
|----------------------|----------------------|------------------|---------|
| 1                    | 2                    | 3 4              | 5       |

 Importer fichier XML [1]: Permet l'utilisation d'un fichier en format XML, comportant les données d'un DVT initialement enregistré par l'opérateur – fonctionnalité intéressante pour les dossiers similaires et les transactions régulières

•

Après avoir cliqué sur cette option, le système affiche une boite de dialogue permettant à l'utilisateur de « Choisir un fichier » XML voulu à partir de son ordinateur. Une fois le fichier sélectionné, il clique ensuite sur « Importer un fichier XML » pour charger les données sur le formulaire DVT.

| R     | Importer XML                      | ×                       |  |
|-------|-----------------------------------|-------------------------|--|
|       | Choisir un fichier                |                         |  |
| ERI   | Document de taille maximale: 2 MB | Importer un fichier XML |  |
| orter | ichier XML Importer fichier XLS   |                         |  |

- **Importer fichier XLS** [2] : Permet l'utilisation d'un fichier en format Excel, comportant des données d'un DVT initialement enregistré par l'opérateur.
- Vérifier [3] : Permet de faire un contrôle de conformité des données saisies dans le DVT. En cas de non-conformité, le système affiche un ou plusieurs messages d'erreur pour souligner les champs obligatoires à renseigner ou les incohérences constatées.
- **Stocker** [4] : Permet de sauvegarder le DVT dans le système sans que ce dernier ne soit enregistré et soumis pour l'opération suivante.
- Valider [5] : Permet de solliciter la validation du DVT. En cas de validation, le système octroie automatiquement un numéro d'enregistrement et notifie le service devant effectuer les formalités suivantes.

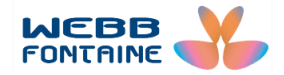

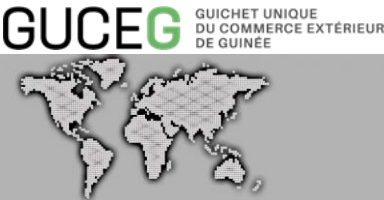

### **B. LE FORMULAIRE DVT**

Lors de sa création, le DVT dispose de plusieurs pages accessibles en cliquant sur les onglets correspondants.

Il s'agit des pages ci-après :

- En-tête :
- Entité •
- Transport •
- Finances •
- Marchandises •
- Remarques et ; •
- Pièces jointes.

Des pages supplémentaires peuvent s'afficher en fonction du statut du dossier. Il s'agit notamment de la page « Requêtes et notifications » qui apparaitra dès qu'une première opération est effectuée sur le DVT. Cette page permet d'afficher l'historique des différentes opérations effectuées sur le document ainsi que le nouveau statut du DVT.

#### a. L'onglet « En-tête »

L'onglet « En-tête » regroupe les informations ci-dessous :

- La référence Utilisateur [1] : identifiant donné par l'opérateur au DVT qu'il crée.
- Bureau Dédouanement [2] : Bureau de douane dans lequel l'opérateur prévoit faire les formalités douanières.
- Régime Douanier [3] : Régime douanier sous lequel seront importées ou exportées les marchandises. La liste des régimes douaniers disponibles est liée au type de DVT (import ou export).
- Exemption/exo Redevance DDI [4] : Permet de renseigner que l'opérateur entend se prévaloir d'une exemption de DDI ou d'une exonération de redevance. Il en est de même pour l'export.

| DVT                 | CRÉER UN DOSSIER VIRTUEL DE TRANSACTION (DVT) - IMPORT                     |                          |
|---------------------|----------------------------------------------------------------------------|--------------------------|
| Créer un DVT-Import | Importer fichier XML Importer fichier XLS                                  | Vérifier Stocker Valider |
| Créer un DVT-Export |                                                                            |                          |
| Q Recherche         | En-tète Entité Transport Finances Marchandises () Remarques Pièces jointes |                          |
|                     |                                                                            |                          |
|                     | Référence Utilisateur                                                      |                          |
|                     | Bureau Dédouanement                                                        |                          |
|                     | Régime Douanier SUGGÉRER                                                   |                          |
|                     | Exemption / Exo Redevance DDI SUGGÉRER                                     |                          |

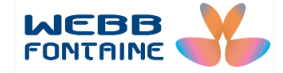

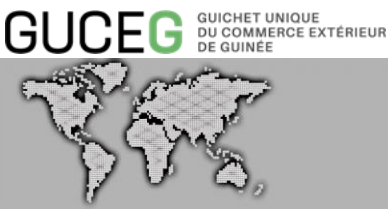

### b. L'onglet « Entité »

Regroupe les informations personnelles de l'importateur, de l'exportateur, du déclarant choisi ainsi que celles d'une personne à contacter.

| En-tête  | Entité                | Transport       | Finances  | Marchandises 0               | Remarques         | Pièces jointes |          |  |  |
|----------|-----------------------|-----------------|-----------|------------------------------|-------------------|----------------|----------|--|--|
|          |                       |                 |           |                              |                   |                |          |  |  |
| Details  | s de l'Impor          | tateur          |           |                              |                   |                |          |  |  |
| Nu<br>(N | uméro d'Ident<br>JIF) | ification Fisca | le SUG    | GERER (MIN2)                 |                   |                |          |  |  |
| No       | om                    |                 |           |                              |                   |                |          |  |  |
| Ac       | dresse                |                 |           |                              |                   |                |          |  |  |
| Vi       | ille                  |                 |           |                              |                   |                |          |  |  |
| Pa       | ays                   |                 | GN        |                              | Guin              | ea <b>2</b>    |          |  |  |
| Té       | éléphone              |                 | 601       | 12 34 56                     |                   | I              |          |  |  |
| Fa       | ах                    |                 |           |                              |                   |                |          |  |  |
| Er       | mail                  |                 |           |                              | 4                 | )              |          |  |  |
| Détail   | ls de l'Exp           | oortateur       |           |                              |                   |                |          |  |  |
| N        | uméro d'Id            | entificatior    | n Fiscale | 460044902                    | 2                 | 5              |          |  |  |
| (N       | NIF)                  |                 |           |                              |                   |                |          |  |  |
| N        | om                    |                 |           | ENTREPRISE S<br>ALUGLASS     | SERVICES PR       | NOR 6          | )        |  |  |
| Ad       | dresse                |                 |           | kindia TERME<br>08021004 KIN | SSADOU DJI<br>DIA | во             |          |  |  |
| Vi       | ille                  |                 |           |                              |                   |                | _        |  |  |
| Pa       | ays                   |                 |           | GN                           |                   |                | Guinée 7 |  |  |
| Te       | éléphone              |                 |           | 601 12 34                    | 56                |                |          |  |  |
| Fa       | ах                    |                 |           |                              |                   |                |          |  |  |
| Er       | mail                  |                 |           |                              |                   | 9              |          |  |  |
| N        | uméro RCC             | OM              |           |                              |                   | (10            | 2        |  |  |
| N        | ationalité            |                 |           | SUGGÉRER                     |                   | (11            | 2        |  |  |
| Se       | ecteur d'ac           | tivité          |           | SUGGÉRER                     |                   |                | 2        |  |  |
| C        | arte profes           | sionnelle n     | 1°        | 12345                        |                   | (13            |          |  |  |

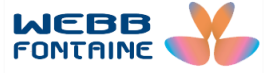

| GUCEG GUICHET UNIQUE<br>DU COMMERCE EX<br>DE GUINÉE | TÉRIEUR         | DOSSIER VIRTUEL DE TRANSACTION |  |
|-----------------------------------------------------|-----------------|--------------------------------|--|
| Détails du Déclarant<br>Déclarant                   | SUGGÉRER (MIN2) | 14                             |  |
| Adresse<br>Téléphone                                |                 |                                |  |
| Fax                                                 |                 |                                |  |
| Personne à Contacter<br>Nom                         |                 |                                |  |
| Téléphone                                           | 601 12 34 56    | 15                             |  |
| Email                                               |                 |                                |  |

| N°              | Libellé du Champ           | Description                                                                            |
|-----------------|----------------------------|----------------------------------------------------------------------------------------|
| 1               | Numéro<br>d'Identification | Numéro d'identification donné par la Direction<br>Nationale des Impôts                 |
|                 | Fiscale (NIF)              |                                                                                        |
| 2               | Pays                       | Pour le DVT import le pays d'importation est, par défaut, la Guinée                    |
| Détails de l'In | portateur                  |                                                                                        |
| 3               | Téléphone                  | Numéro de téléphone valide de l'importateur                                            |
| 4               | Email                      | Email de l'importateur                                                                 |
| Détails de l'Ex | portateur                  |                                                                                        |
| 5               | Nom                        | Nom ou raison sociale de l'exportateur                                                 |
| 6               | Adresse                    | Adresse de l'exportateur                                                               |
| 7               | Pays                       | Pays d'exportation                                                                     |
| 8               | Téléphone                  | Numéro de téléphone valide de l'exportateur                                            |
| 9               | Email                      | Email de l'exportateur                                                                 |
| 10              | Numéro RCCM                | Numéro d'enregistrement au registre du<br>commerce et credit mobilier de l'exportateur |
| 11              | Nationnalité               | Nationnalité de l'exportateur                                                          |
| 12              | Secteur d'activité         | Secteur d'activité de l'exportateur                                                    |
| 13              | Carte professionnelle      | Numéro de la carte professionnelle de<br>l'exportateur                                 |
| Détail du Déc   | larant                     |                                                                                        |
| 14              | Déclarant                  | Personne chargée des formalités douanières                                             |
| Personne à co   | ontacter                   |                                                                                        |
| 15              | coordonnées                | Nom , téléphone et Email d'une personne à contacter                                    |

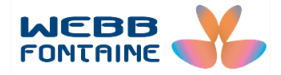

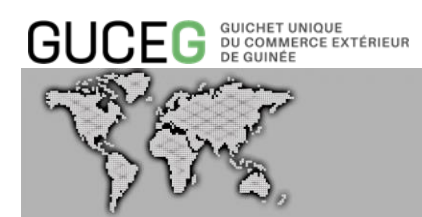

### c. L'onglet « Transport »

Il permet de compléter les renseignements relatifs aux mouvements des marchandises, aux documents de transport ainsi qu'au moyen de transport à utiliser.

| En-tête           | Entité                     | Transport            | Finances | Marchandises 0 | Rem | arques | Pièces join   | tes |
|-------------------|----------------------------|----------------------|----------|----------------|-----|--------|---------------|-----|
|                   |                            |                      |          |                |     |        |               |     |
| Туре В            | Envoi Carga                | aison                | Co       | omplet         | •   | 1      |               |     |
| Pays d            | le Provenar                | ice                  | CA       |                |     | Canad  |               | )   |
| Pays d            | le Destinati               | on                   | GN       |                |     | Guinea | a (3)         | )   |
| Transp            | oorteur                    |                      | 00       | 1              |     | GETM.  | A (4          |     |
| N° Leti<br>Aérien | tre de Trans<br>/Connaisse | sport<br>ement/CMR   |          |                |     |        | 5             | )   |
| N° Vol            | /Voyage/Tra                | ansport Routie       | r        |                |     |        | 6             | )   |
| Date L<br>Aérien  | ettre de Tra               | ansport<br>ement/CMR |          |                |     |        | 7             | )   |
| Identif           | ication du r               | moyen de             |          |                |     |        | 8             |     |
| transp            | ort                        |                      |          |                |     |        |               |     |
| Mode              | de Transpo                 | ort (9               | 1        |                |     | Transp | oort maritime |     |
| Туре с            | de Chargen                 | nent                 | Vr       | ac             | •   |        | 10            | )   |

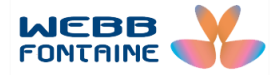

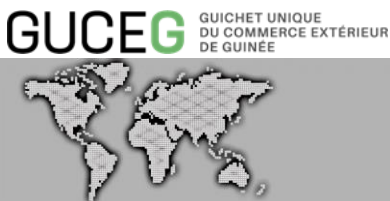

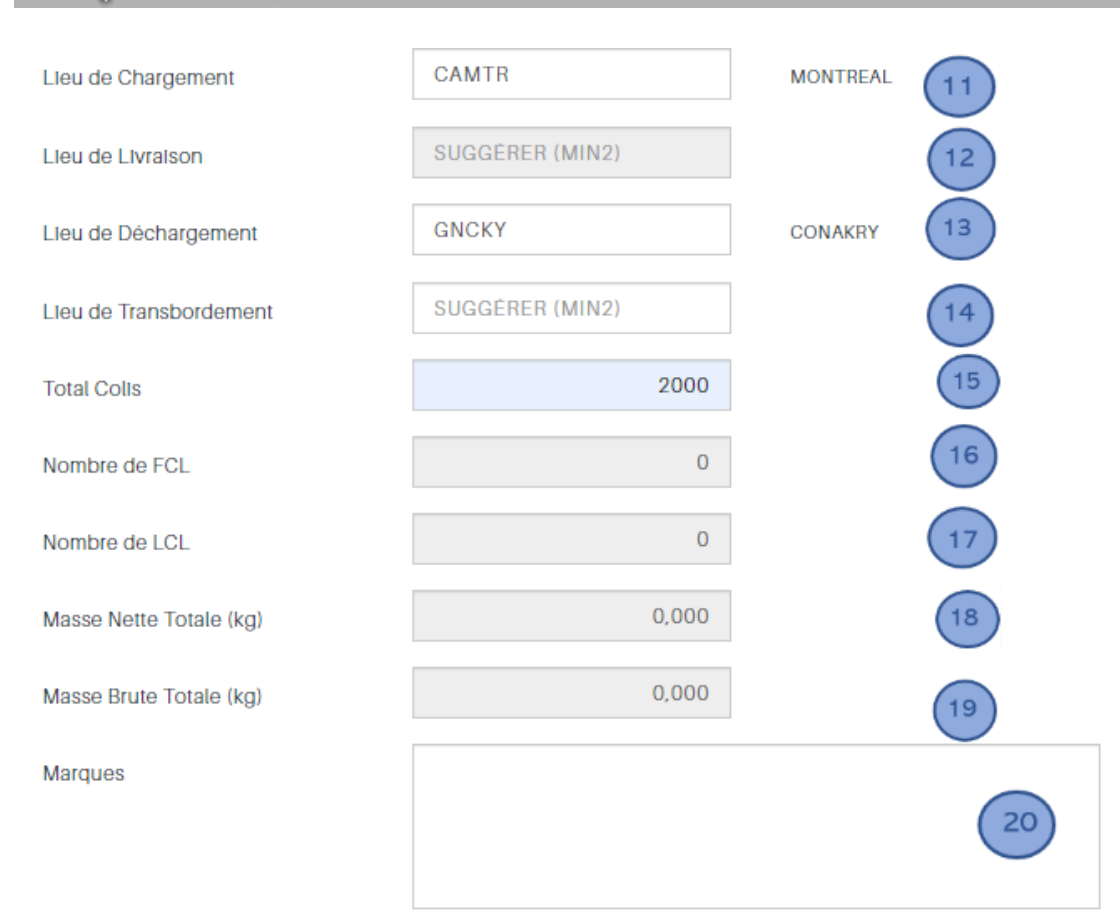

|    | Libellé du Champ           | Description                                                        |
|----|----------------------------|--------------------------------------------------------------------|
| 1  | Type Envoi Cargaison       | Envoi partiel, complet ou partiel final (dernier<br>envoi partiel) |
| 2  | Pays de Provenance         | Pays de dernière escale avant le déchargement à                    |
|    |                            | l'import. A l'export la provenance est par défaut<br>la Guinée     |
| 3  | Pays de Destination        | Pays où la marchandise est à débarquer. A                          |
|    |                            | l'importation le pays de destination est par                       |
|    |                            | défaut la Guinée                                                   |
| 4  | Transporteur               | Identifiant du transporteur lié à la compagnie de                  |
|    |                            | transport                                                          |
| 5  | N° Lettre de Transport     | Référence du document de transport                                 |
|    | Aérien/Connaissement/CMR   |                                                                    |
| 6  | N° Vol/Voyage/Transport    | Numéro du voyage                                                   |
|    | Routier                    |                                                                    |
| 7  | Date Lettre de Transport   | Date d'émission indiquée sur le document de                        |
|    | Aérien/Connaissement/CMR   | transport                                                          |
| 8  | Identification du moyen de | Référence permettant d'identifier le moyen de                      |
|    | transport                  | transport                                                          |
| 9  | Mode de Transport          | Mode de transport utilisé pour acheminer la                        |
|    |                            | marchandise                                                        |
| 10 | Type de Chargement         | Conditionnement utilisé pour l'envoi. Choisir vrac                 |

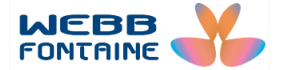

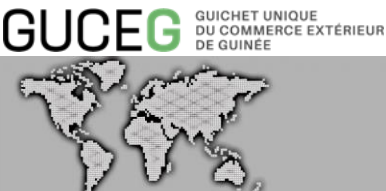

|    |                         | ou container                                                                                     |
|----|-------------------------|--------------------------------------------------------------------------------------------------|
| 11 | Lieu de Chargement      | Lieu de mise à bord des marchandises sur le<br>moven de transport principal (choix dans la liste |
|    |                         | proposée)                                                                                        |
| 12 | Lieu de Livraison       | Lieu de mise à disposition de la marchandise au propriétaire (choix dans la liste proposée)      |
| 13 | Lieu de Déchargement    | Choisissez dans la liste suggerée en fonction du pays de destination                             |
| 14 | Lieu de Transbordement  | Lieu où a eu lieu l'éventuel changement de moyen                                                 |
|    |                         | de transport                                                                                     |
| 15 | Total Colis             | Nombre total de colis                                                                            |
| 16 | Nombre de FCL           | Nombre de conteneurs pleins de votre envoi (Full                                                 |
|    |                         | Container Load)                                                                                  |
| 17 | Nombre de LCL           | Nombre de conteneurs de groupage (Less than                                                      |
|    |                         | Container Load)                                                                                  |
| 18 | Masse Nette Totale (kg) | Poids total des marchandises sans la tare                                                        |
| 19 | Masse Brute Totale (kg) | Poids total des marchandises avec la tare                                                        |
| 20 | Marques                 | Indication commerciale des marchandises,                                                         |
|    |                         | marquage des colis                                                                               |

#### Remarques :

Dans un DVT Export, les champs supplémentaires suivants sont à compléter :

| Pays de Vente              | SUGGÉRER |  |
|----------------------------|----------|--|
|                            |          |  |
| Date probable d'expédition |          |  |

Permet de préciser le pays où la transaction commerciale a eu lieu.

Permet de donner la date probable d'expédition

#### Conteneurs

| # | Numéro Conteneur | Type Conteneur | Taille | N° Scellé |
|---|------------------|----------------|--------|-----------|
| + |                  |                | •      |           |

Dans la partie « Conteneurs » le signe « + » permet d'ajouter un conteneur lorsque le champ FCL est différent de zéro.

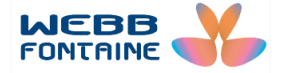

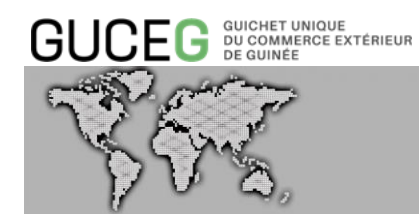

### d. L'onglet « Finances »

| En-tête | e Entité Transport                  | Finances Marchandises | Remarques Pièces jointes    |
|---------|-------------------------------------|-----------------------|-----------------------------|
|         |                                     |                       |                             |
| Dom     | iciliation                          |                       |                             |
| F       | Référence                           |                       |                             |
| r       | Date                                |                       |                             |
| L       | Jate                                |                       |                             |
| 0       | Code Banque                         | 12                    | ORABANK 2                   |
| (       | Code Agence                         |                       | 3                           |
| 1       | Numéro Compte Bancaire              |                       | 4                           |
| Factu   | ure                                 |                       |                             |
| F       | Référence Facture                   | RAS                   | 5                           |
| E       | Date Facture                        | 03/09/2019            | 6                           |
| [       | Devise Facture                      | USD                   | Dollar Américain            |
| ٦       | Faux de Change                      | 9 062,389             |                             |
|         |                                     | DECLARE               | DECLARE                     |
|         | Ν                                   | USD                   | GNF                         |
|         | ম্ব<br>Valeur Totale Articles       | 2 700,                | 0,00 24 468 450,30 8        |
|         | Valeur Totale FOB                   | 2 000,                | 0,00 18 124 778,00 9        |
|         | Valeur Totale Frêt                  | 600,                  | 0,00 5 437 433,40 <b>10</b> |
|         | Valeur Totale Assurance             | 100                   | 906 238,90                  |
|         | Valeur Totale des Autres<br>Charges |                       | 0,00                        |
|         | Valeur Totale CAF                   | 2 700,                | 0,00 24 468 450,30          |
|         | Valeur Totale Taxable               | 2 700,                | 0,00 24 468 450,30 14       |
| Paieme  | ent                                 |                       |                             |
| Since   | oterm                               | CIF                   | COUT, ASSURANCE ET FRET     |
| Inco    | oterm par Article                   | CIF                   | COUT, ASSURANCE ET FRET     |
| Тур     | e Facture                           | FACTURE PROFORMA      | 17                          |

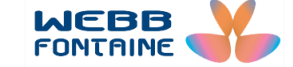

| GUCEG <sup>GUICHET UNIQUE</sup><br>DU COMMERCE EXTÉRIEUR<br>DE GUINÉE |             |                    |
|-----------------------------------------------------------------------|-------------|--------------------|
| VE.                                                                   | DOSSIER VIR | TUEL DE TRANSACTIO |
| Valeur Facture Totale                                                 | 2 700,00    | 18                 |
| Mode de Paiement                                                      | 26          | Virement 19        |
| Banque Exportateur                                                    | ras         | 20                 |

| N° | Libellé du Champ                    | Description                                                             |
|----|-------------------------------------|-------------------------------------------------------------------------|
| 1  | Domiciliation Référence             | Référence donnée par la banque lors de la domiciliation                 |
| 2  | Code Banque                         | Identifiant de la Banque de domiciliation                               |
| 3  | Code Agence                         | Code Agence de la banque de domiciliation                               |
| 4  | Numéro Compte Bancaire              | Numéro de compte bancaire en rapport avec la domiciliation              |
| 5  | Référence Facture                   | Identifiant de la facture                                               |
| 6  | Date Facture                        | Date de la facture au format attendu                                    |
| 7  | Devise Facture                      | Devise dans laquelle est établie votre facture                          |
| 8  | Valeur Totale Articles              | Valeur totale de la facture                                             |
| 9  | Valeur Totale FOB                   | Valeur FOB totale qui est égale à la somme des valeurs FOB des articles |
| 10 | Valeur Totale Fret                  | Coût total du fret payé pour l'ensemble des<br>marchandises             |
| 11 | Valeur Totale Assurance             | Coût total de l'assurance payée pour l'ensemble des marchandises        |
| 12 | Valeur Totale des Autres<br>Charges | Valeur totale des autres charges supportées pour les marchandises       |
| 13 | Valeur Totale CAF                   | Valeur totale CAF (valeur FOB + Assurance + Fret<br>+ autres charges)   |
| 14 | Valeur Totale Taxable               | Cette valeur est automatiquement calculée par le système                |
| 15 | Incoterm                            | Code désignant les conditions de vente                                  |
| 16 | Incoterm par Article                | Code désignat les conditions de vente par article                       |
| 17 | Type Facture                        | Type de facture jointe au dossier (définitive ou proforma)              |
| 18 | Valeur Facture Totale               | Montant total de la facture                                             |
| 19 | Mode de Paiement                    | Moyen de paiement choisi pour le paiement de la facture                 |
| 20 | Banque Exportateur                  | Banque de votre fournisseur                                             |
|    |                                     |                                                                         |

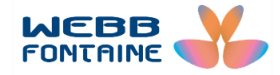

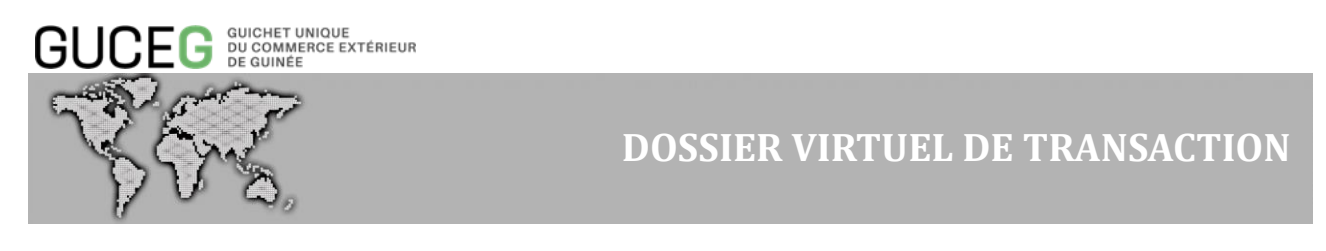

e. L'onglet « Marchandises »

Il permet de faire une description détaillée des marchandises. Cette page affiche par défaut « O » [1] Marchandises. L'incrémentation se fera après l'ajout de nouveaux articles.

CRÉER UN DOSSIER VIRTUEL DE TRANSACTION (DVT) - IMPORT

| Importer     | fichier XMI               | L Im   | nporter fi | ichier XLS |                        |           |                         |               |           | Vérifier              | Stocker           | Valider  |
|--------------|---------------------------|--------|------------|------------|------------------------|-----------|-------------------------|---------------|-----------|-----------------------|-------------------|----------|
| En-tête      | Entité                    | Transp | port       | Finances   | Marchandises 0         | Remarques | Pièces jointe           |               |           |                       |                   |          |
|              |                           |        |            |            | Ū                      |           |                         |               |           |                       |                   |          |
| Desc<br>Marc | cription Gér<br>chandises | nérale |            |            |                        |           |                         |               |           |                       |                   |          |
| Liste        | e des ai                  | rticle | S          |            |                        |           |                         | Recherche     | r Produit | Q                     | Supprin           | ner Tout |
|              | Numér                     | 0 (    | Code<br>SH | Descriptio | on Commerciale<br>lise | Usagé     | Valeur de<br>l'Incoterm | Valeur<br>FOB | Quantité  | Unité<br>de<br>mesure | Valeur<br>Taxable | Devise   |
|              | Article                   |        | 011        |            |                        | -         |                         |               |           |                       |                   |          |

Pour ajouter un article, cliquer sur le pictogramme + [2].

Le système affichera automatiquement un formulaire permettant d'effectuer la saisie des informations détaillées liées à l'article.

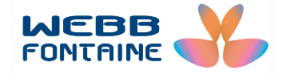

|          | 585                                    |          |                | DOSS      | SIER V      | /IRTUEL      | DE TRANSAC          | CTION     |  |
|----------|----------------------------------------|----------|----------------|-----------|-------------|--------------|---------------------|-----------|--|
| En-téte  | Entité Transport                       | Finances | Marchandises 0 | Remarques | Pièces join | tes          |                     |           |  |
|          | Numéro d'article                       | 1        |                |           |             |              |                     |           |  |
|          |                                        |          | DECLARE        |           |             |              |                     |           |  |
|          | Description Commerciale<br>Marchandise |          |                |           |             |              |                     |           |  |
|          | Code SH 3                              | SUG      | GÉRER (MIN2)   | 2         |             |              |                     |           |  |
|          | La description du SH                   |          |                |           |             |              |                     |           |  |
|          |                                        |          |                |           |             |              |                     |           |  |
|          | Valeur de l'Incoterm                   |          |                |           |             |              |                     |           |  |
|          | Valeur FOB                             |          | Quantitá       |           |             |              |                     |           |  |
|          | Quantite                               |          | CÉRER          | 300       |             |              |                     |           |  |
|          | Fournisseur/Eabricant                  |          |                |           |             |              |                     |           |  |
|          | r ournissourr ubriount                 |          | 11             |           |             |              |                     |           |  |
|          | Usagé                                  |          |                | (12)      |             |              |                     |           |  |
|          | Masse Prute (kg)                       |          |                |           |             |              |                     |           |  |
|          |                                        |          |                |           |             |              |                     |           |  |
| Jolis    | 14                                     | /        | Quan           |           | GERER       |              |                     |           |  |
| /aleur T | Faxable                                |          |                |           |             |              |                     |           |  |
|          | 17                                     | Ajouter  | Annuler        | 18        |             |              |                     |           |  |
|          |                                        |          |                |           |             |              |                     |           |  |
| emar     | rques : Dans un                        | DVT Ex   | port, le cha   | mp supplé | émenta      | ire suivant  | est à compléter :   |           |  |
|          |                                        |          |                |           | P           | ermet de d   | éterminer l'utilisa | tion en   |  |
| Utilisa  | ation finale                           |          |                | . (19     |             | noisissant « | Privé » ou « Com    | mercial » |  |

Voir « Rechercher un code SH » après le tableau ci-dessous

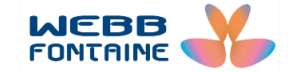

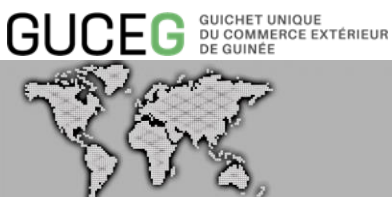

| N° | Libellé du Champ                       | Description                                                                                                    |
|----|----------------------------------------|----------------------------------------------------------------------------------------------------|
| 1  | Description Commerciale<br>Marchandise | Désignation commerciale de l'article                                                                                                    |
| 2  | Code SH                                | Code nomenclature de l'article du système<br>harmonisé                                                                                                   |
| 3  | Code SH (Outil de<br>recherche)        | Permet de rechercher le code SH (voir ci-dessous)                                                                                                    |
| 4  | La description du SH                   | Libellé du code nomenclature                                                                                                    |
| 5  | Valeur de l'Incoterm                   | Saisir la valeur en fonction de l'incoterm choisi                                                                                                    |
| 6  | Valeur FOB                             | Saisir la valeur FOB de l'article                                                                                                    |
| 7  | Quantité                               | Saisir la quantité                                                                                                    |
| 8  | Unité                                  | Cliquer ici pour choisir dans la liste suggerée,<br>l'unité correspondant à l'article                                                                    |
| 9  | Pays d'Origine                         | Indiquer le pays d'orgine ; à l'export la Guinée est<br>affichée par défaut mais vous pouvez changer<br>pour indiquer le pays d'origine réelle si besoin |
| 10 | Fournisseur/Fabricant                  | Indiquer le nom du fournisseur                                                                                                    |
| 11 | Usagé                                  | Cocher ici pour indiquer si les marchandises sont<br>usagées                                                                                             |
| 12 | Masse Nette (kg)                       | Indiquer la masse nette de l'article                                                                                                    |
| 13 | Masse Brute (kg)                       | Indiquer la masse brute qui doit être supérieure ou<br>égale à la masse nette                                                                            |
| 14 | Quantité de colis                      | Indiquer le nombre de colis                                                                                                    |
| 15 | Unité de colisage                      | Choisir dans la liste suggerée l'unité<br>correspondant à votre colisage                                                                                 |
| 16 | Valeur Taxable                         | Cette case est renseignée directement par le système pour afficher la valeur taxable de l'article                                                        |
| 17 | Ajouter                                | Permet d'ajouter un autre article                                                                                                    |
| 18 | Annuler                                | Permet d'annuler la saisie de l'article                                                                                                    |
| 19 | Utilisation finale                     | Ce champ existe seulement à l'export et permet<br>de déterminer si les marchandises à exporter sont<br>pour un usage commercial ou privé                 |

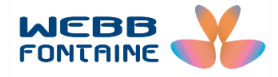

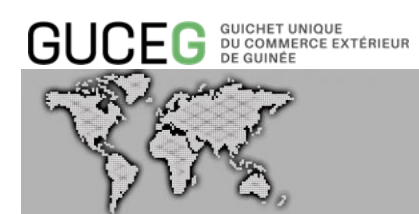

### Rechercher un code SH

Le champ "Code SH" est affiché avec une couleur verte. Pour saisir les informations à partir de ce champ, il faut :

1) Cliquer sur le libellé du champ « Code SH » pour afficher le formulaire de recherche d'informations :

| echerche de Pro                  | oduits                    | ×      |                                                                           |
|----------------------------------|---------------------------|--------|---------------------------------------------------------------------------|
| HS6<br>PR1<br>PR2<br>Description | >       >       >       > |        | Le clic sur le libellé<br>"Code SH" permet<br>d'afficher cette<br>fenêtre |
| Rechercher                       |                           | Fermer |                                                                           |

 Spécifier un critère de recherche dans l'un des champs du formulaire puis saisir ensuite une donnée. Dans l'exemple ci-dessous nous recherchons un code SH commençant par 2201

| HS6         | commer 🔻      | 2201 | 1 |  |
|-------------|---------------|------|---|--|
| PR1         | •             |      | - |  |
| PR2         | •             |      |   |  |
| Description | •             |      |   |  |
| Recherch    | ner Réinitial | iser |   |  |
|             |               |      |   |  |

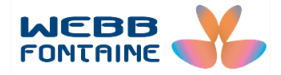

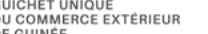

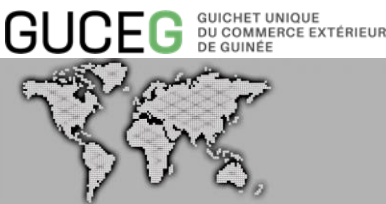

3) Lancer la recherche à partir du bouton "Rechercher" [1] pour afficher les résultats de la recherche.

| F | Recherc       | he de P                                          | roduits                          |                             |                                              |                                |                 |                                        |                                               |                                |              |  |
|---|---------------|--------------------------------------------------|----------------------------------|-----------------------------|----------------------------------------------|--------------------------------|-----------------|----------------------------------------|-----------------------------------------------|--------------------------------|--------------|--|
|   | HS6<br>PB1    | C                                                | ommer 🔻                          | 220                         | 1                                            |                                |                 |                                        |                                               |                                |              |  |
|   | PR2           |                                                  | •                                |                             |                                              |                                |                 |                                        |                                               |                                |              |  |
|   | Descrip       | otion                                            | •                                |                             |                                              |                                |                 |                                        |                                               |                                |              |  |
|   | Rech          | nercher                                          | Réinitia                         | liser                       |                                              |                                |                 |                                        |                                               |                                |              |  |
|   | neer          |                                                  | J                                |                             |                                              |                                |                 |                                        |                                               |                                |              |  |
|   | Résulta       | at de la rea                                     | )<br>cherche: 3 c<br>6 <b>L†</b> | locume                      | ent(s) sur 3 c<br>1 <b>Lî</b>                | hargé(s                        | s), veuil<br>11 | lez utilis                             | er les fil:<br>Desc                           | tres.                          | n It         |  |
|   | Résulta       | at de la rea<br>HS<br>220110                     | cherche: 3 c<br>6 <b>↓↑</b>      | locume<br>PR                | ent(s) sur 3 c<br>1 <b>↓†</b><br>0           | hargé(s<br>PR2                 | s), veuil<br>It | lez utilis<br>Eaux                     | er les fil<br>Desc<br>minera                  | tres.<br>criptio               | on <b>‡†</b> |  |
|   | Résulta<br>() | at de la ree<br>HS<br>220110<br>220110           | cherche: 3 c                     | PR<br>10<br>20              | ent(s) sur 3 c<br>1 <b>↓†</b><br>0<br>0      | hargé(s<br>PR2<br>0            | s), veuil<br>↓↑ | lez utilisi<br>Eaux<br>Eaux            | er les fil<br>Desc<br>minera<br>gazeifi       | tres.<br>criptic<br>les<br>ees | on <b>‡1</b> |  |
|   | Résulta       | at de la rea<br>HS<br>220110<br>220110<br>220190 | cherche: 3 d                     | docume<br>PR<br>10<br>20    | ent(s) sur 3 c<br>1 <b>↓1</b><br>0<br>0      | hargé(<br><b>PR2</b><br>0<br>0 | s), veuil<br>↓↑ | lez utiliso<br>Eaux<br>Eaux<br>- Autre | er les fil<br>Desc<br>minera<br>gazeifi<br>s  | tres.<br>criptic<br>les<br>ees | on <b>11</b> |  |
|   | Résulta       | nt de la ren<br>HS<br>220110<br>220110<br>220190 | 6 <b>11</b>                      | <b>PR</b><br>10<br>20<br>00 | ent(s) sur 3 c<br>1 <b>l1</b><br>0<br>0<br>0 | hargé(s<br>PR2<br>0<br>0       | s), veuil<br>↓↑ | lez utilise<br>Eaux<br>Eaux<br>- Autre | er les fil<br>Desc<br>minera<br>gazeific<br>s | tres.<br>criptic<br>les<br>ees | on ‡†        |  |

4) La donnée recherchée trouvée, cliquer sur la petite flèche l'icône <sup>(1)</sup> [2] pour revenir au formulaire du DVT sur l'onglet « marchandises ». Les champs Code SH et la description du SH seront automatiquement renseignés comme ci-dessous

| Code SH              | 2201101000     |
|----------------------|----------------|
| La description du SH | Eaux minerales |
|                      |                |

Après avoir renseigné les informations du 1<sup>er</sup> article vous pouvez ajouter d'autres articles en cliquant à nouveau sur Le bouton matérialisé par le + et procéder de la même manière que pour le 1<sup>er</sup> article.

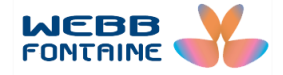

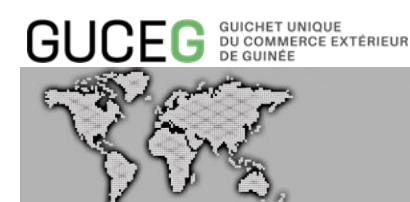

L'utilisateur a la possibilité de modifier (éditer) ou de supprimer un article. Pour ce faire, utiliser l'icône en forme de crayon [1] pour ouvrir la page de l'article à modifier ou cliquer sur l'icône en forme de corbeille [2] pour supprimer l'article.

| n-tête    | Entité            | Transport F  | inances Marchandises 1                 | Remarques | Pièces jointe           | s Requé       | ètes et Notific | ations                |                   |         |
|-----------|-------------------|--------------|----------------------------------------|-----------|-------------------------|---------------|-----------------|-----------------------|-------------------|---------|
| Descripti | on Générale M     | Marchandises |                                        |           |                         |               |                 |                       |                   |         |
|           |                   |              |                                        |           |                         |               |                 |                       |                   |         |
|           |                   |              |                                        |           |                         |               |                 |                       |                   |         |
| iste de   | es articl         | les          |                                        |           |                         |               |                 |                       | Supprin           | ner Tou |
|           | Numéro<br>Article | Code SH      | Description Commerciale<br>Marchandise | Usagé     | Valeur de<br>l'Incoterm | Valeur<br>FOB | Quantité        | Unité<br>de<br>mesure | Valeur<br>Taxable | Devis   |
| +         | 1                 |              |                                        |           | 10 000,00               | 5 000,00      |                 |                       | 10 000,00         |         |
| / 🕯       | 1                 | 2936210000   | vitamines et derivés                   | N         | 10 000,00               | 5 000,00      | 1 000,000       | 06                    | 10 000,00         | EUR     |
|           |                   |              |                                        |           |                         |               |                 |                       |                   |         |
| ) (       | 2)                |              |                                        |           |                         |               |                 |                       |                   |         |

f. L'onglet « Remarques »

Cet onglet permet d'ajouter des remarques ou commentaires et de spécifier les raisons de l'opération d'importation ou d'exportation.

CRÉER UN DOSSIER VIRTUEL DE TRANSACTION (DVT) - IMPORT

| Importer | r fichier XN | IL Impor  | ter fichier XLS |                |           |                | Vérifier | Stocker | Valider |
|----------|--------------|-----------|-----------------|----------------|-----------|----------------|----------|---------|---------|
| n-tête   | Entité       | Transport | Finances        | Marchandises 0 | Remarques | Pièces jointes |          |         |         |
| Rem      | arques       |           |                 |                |           |                |          |         |         |
|          |              |           |                 |                |           |                |          |         |         |
| Rais     | ons de l'im  | portation |                 |                |           |                |          |         |         |

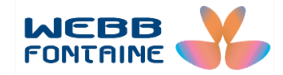

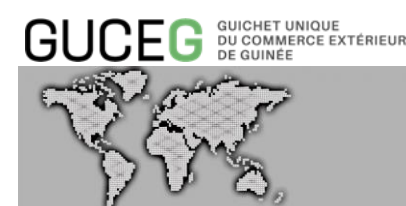

- g. L'onglet « Pièces jointes »
- 1. Cliquer dans la zone éditable du champ "Doc. Code".
- 2. Choisir le code du document à joindre dans la liste déroulante qui s'affiche. Les champs « **Doc. Code »** et « **Doc. Type** » seront alors remplis automatiquement.

| n-tête  | Entit  | té Transport  | Finances | Marchandises 0 | Remarques F            | Pièces jointes | 3           |           |                |
|---------|--------|---------------|----------|----------------|------------------------|----------------|-------------|-----------|----------------|
| iste de | s docu | iments joints |          |                |                        |                |             |           |                |
|         | #      | Doc. Code     |          | Doc. Type      |                        | Numéro de      | e Référence | Doc. Date | Nom de fichier |
| +       |        | SUGGÉRER      |          |                |                        |                |             |           | Télécharger    |
|         |        | 235           |          | Liste de c     | onteneurs              |                | ^           |           |                |
|         |        | 271           |          | Liste de c     | olisage                |                |             |           |                |
|         |        | 325           |          | Facture P      | Proforma               |                |             |           |                |
|         |        | 380           |          | Facture c      | ommerciale             |                |             |           |                |
|         |        | 703           |          | Feuille rou    | ute émise par transita | aire           |             |           |                |
|         |        | 704           |          | Connaiss       | ement principal        | 1              |             |           |                |
|         |        | 705           |          | Connaiss       | ement                  |                |             |           |                |
|         |        | 714           |          | Connaiss       | ement émis par trans   | itaire         |             |           |                |
|         |        | 700           |          | Lists d'as     | compagement CM         | 66             | ×           |           |                |

- 3. Saisir la référence que l'utilisateur entend donner au document dans la zone "Numéro de référence".
- 4. Sélectionner une date dans le calendrier du champ "Doc. Date".

| Accueil / DVT       |                     |                       |                                    |                    |       |                  |           |                |                       |               |                     |                     | Vers                | ion: 3.(            | 0.0-RC1             |
|---------------------|---------------------|-----------------------|------------------------------------|--------------------|-------|------------------|-----------|----------------|-----------------------|---------------|---------------------|---------------------|---------------------|---------------------|---------------------|
| TVC                 | Créer II            | n DV                  | T-Impo                             | rt                 |       |                  |           |                | <                     |               | septe               | mbre                | 2018                |                     | >                   |
| Créer un DVT-Import | oreer u             | ΠDV                   | i impo                             |                    |       |                  |           |                | Lu                    | Ma            | Me                  | Je                  | Ve                  | Sa                  | Di                  |
| Recherche           | Importe             | r fichier )           | XML Im                             | porter fichier XLS | .S    |                  |           |                | 27                    | 28            | 29                  | 30                  | 31                  | 1                   | 2 e                 |
|                     |                     |                       |                                    |                    |       |                  |           |                | 2                     |               | E                   | 6                   | 7                   | 0                   | 0                   |
|                     |                     |                       |                                    |                    |       |                  |           |                | 5                     | 4             | 0                   | 0                   | /                   | 0                   | 2                   |
|                     | En-tête             | Entit                 | té Tran                            | sport Finar        | inces | Marchandises 2   | Remarques | Pièces jointes | 10                    | 11            | 12                  | 13                  | 14                  | 15                  | 16                  |
|                     | En-tête             | Entit                 | té Tran                            | sport Finar        | inces | Marchandises 2   | Remarques | Pièces jointes | 10                    | 11            | 12<br>19            | 13<br>20            | 14<br>21            | 15<br>22            | 16<br>23            |
|                     | En-tête<br>Liste de | Entit<br>es docu      | ié Tran<br>Iments joi              | sport Finar        | inces | Marchandises 2 F | Remarques | Pièces jointes | 10<br>17<br>24        | 11            | 12<br>19<br>26      | 13<br>20<br>27      | 14<br>21<br>28      | 15<br>22<br>29      | 16<br>23<br>30      |
|                     | En-tête<br>Liste de | Entit<br>es docu<br># | té Tran<br>Iments joi<br>Doc. Code | sport Finar        | inces | Marchandises 2 F | Remarques | Pièces jointes | 10<br>17<br>24<br>2 1 | 11<br>18<br>2 | 12<br>19<br>26<br>3 | 13<br>20<br>27<br>4 | 14<br>21<br>28<br>5 | 15<br>22<br>29<br>6 | 16<br>23<br>30<br>7 |

- 5. Puis cliquer sur le lien "Télécharger" du champ "Nom de fichier".
- 6. Une fenêtre s'affiche avec des instructions sur le type de fichier à télécharger ainsi que les tailles maximales des documents à respecter.

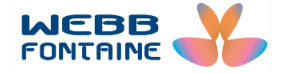

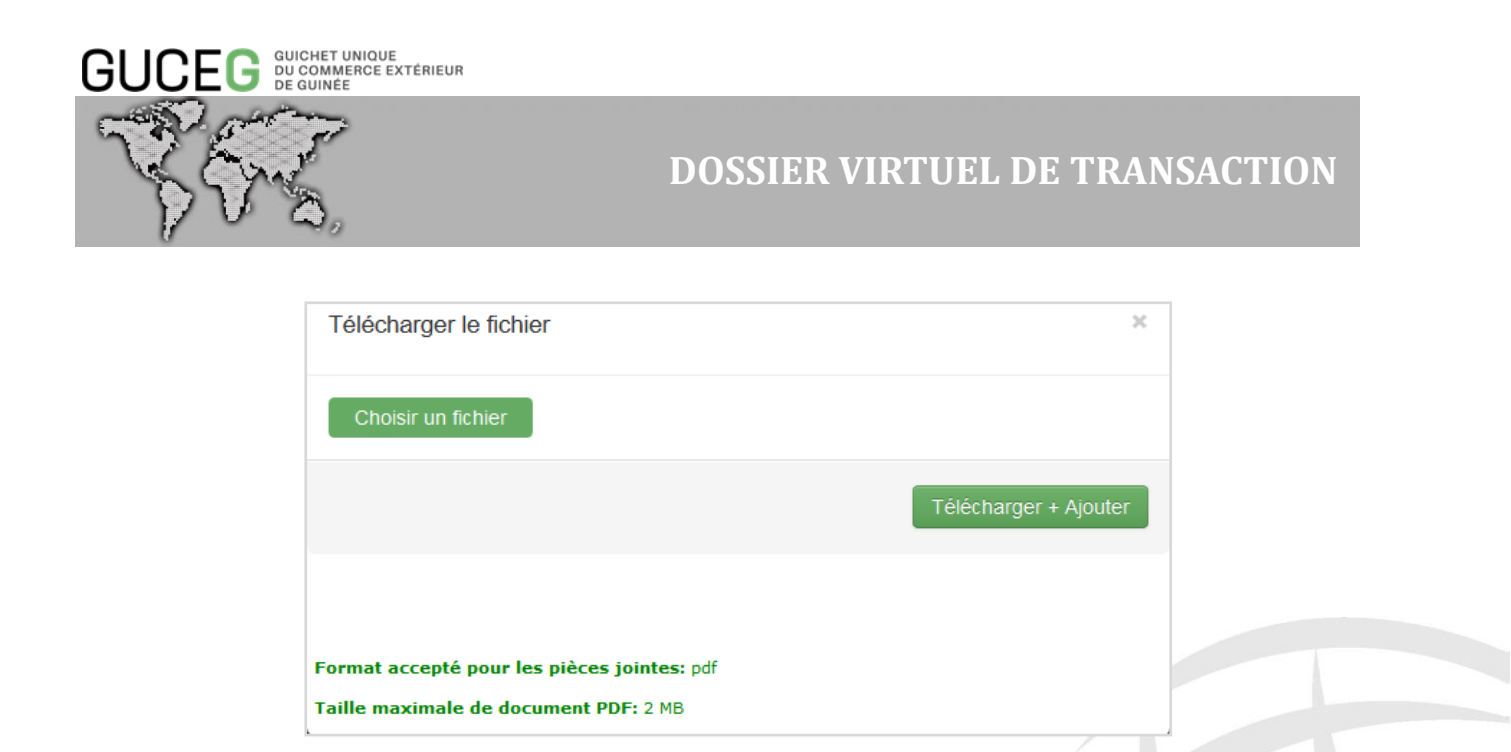

Les instructions spécifiées dans l'image ci-dessus sont importantes à respecter, faute de quoi les documents scannés ne pourront pas être joints à votre transaction.

Afin de réduire la taille des documents, il est conseillé lors de la numérisation de sélectionner les paramètres suivants :

- Résolution : entre 100 et 300 ppp
- Type de fichier de sortie : "Noir et blanc" ou "Niveau de gris".
- Qualité : standard

Visualiser le fichier scanné afin de s'assurer qu'il est vraiment lisible.

- 7. Cliquer sur le bouton "Choisir un fichier" pour chercher le fichier à télécharger sur votre ordinateur.
- 8. Joindre la pièce désirée à votre DVT en cliquant sur le bouton "Télécharger + Ajouter".
- 9. Un message s'affiche : "La pièce jointe a été ajoutée".

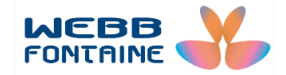

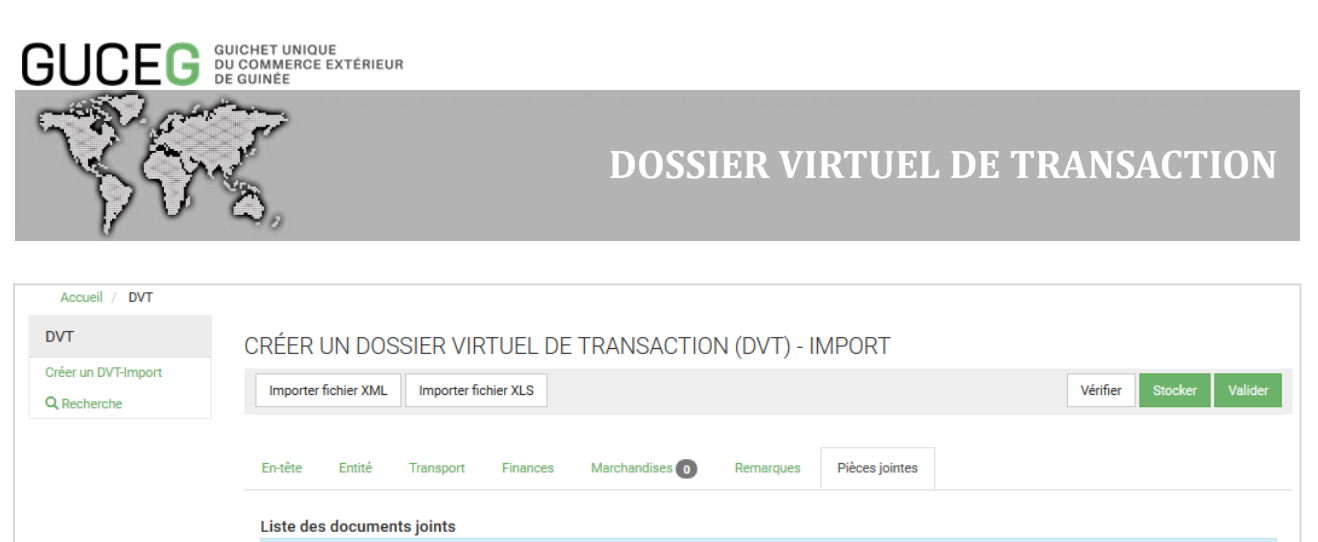

| Accueil / DVT                      |                                  |                                     |                                       |           |                |              |                |           |            |                      |
|------------------------------------|----------------------------------|-------------------------------------|---------------------------------------|-----------|----------------|--------------|----------------|-----------|------------|----------------------|
| DVT                                | CRÉER L                          | JN DO                               | SSIER VIF                             |           | TRANSACTI      | ON (DVT) - I | MPORT          |           |            |                      |
| Créer un DVT-Import<br>Q Recherche | Importer f                       | fichier XML                         | Importer fie                          | chier XLS |                |              |                |           | Vé         | rifier Stocker Valid |
|                                    | En-tête<br>Liste des<br>La pièce | Entité<br>: docume<br>: jointe a ét | Transport<br>ents joints<br>é ajoutée | Finances  | Marchandises 0 | Remarques    | Pièces jointes |           |            |                      |
|                                    |                                  | # Do                                | oc. Code                              |           | Doc. Туре      |              | Numéro de      | Référence | Doc. Date  | Nom de fichier       |
|                                    | +                                |                                     | SUGGÉRER                              |           |                |              |                |           |            | Télécharger          |
|                                    | ノ音                               | 1 30                                | 5                                     |           | Eacture Profor |              | 50010          |           | 18/00/2018 | Tildebasses          |

- Pour supprimer un document attaché, cliquer sur l'icône "Supprimer" : 1 .
- Pour modifier un document ajouté, il suffit de cliquer sur l'icône "Modifier" : </ •

| Accueil / DVT       |            |         |                          |                          |                     |           |                               |
|---------------------|------------|---------|--------------------------|--------------------------|---------------------|-----------|-------------------------------|
|                     |            |         |                          |                          |                     |           |                               |
| TVC                 | CRÉER L    | JN [    | DOSSIER VIRTUEL DE       | TRANSACTION (DVT) -      | IMPORT              |           |                               |
| Créer un DVT-Import | Importer f | fichier | XML Importer fichier XLS |                          |                     | Vé        | rifier Stocker Valider        |
| 2, Recherche        |            |         |                          |                          |                     |           |                               |
|                     | En tôto    | Enti    | té Transport Financea    | Marahandiaaa             | Diànna ininten      |           |                               |
|                     | Efficie    | Chu     | te transport Finances    | Marchandises 0 Remarques | Pieces jointes      |           |                               |
|                     | Liste des  | docu    | iments joints            |                          |                     |           |                               |
|                     | La pièce   | ininte  | - 444 - 1 44-            |                          |                     |           |                               |
|                     | La piece   | Jointe  | a ete ajoutee            |                          |                     |           | ~                             |
|                     | La piece   | Jointe  | a ete ajoutee            |                          |                     |           | ^                             |
|                     |            | #       | Doc. Code                | Doc. Type                | Numéro de Référence | Doc. Date | Nom de fichier                |
|                     | +          | #       | Doc. Code                | Doc. Type                | Numéro de Référence | Doc. Date | Nom de fichier                |
|                     | +          | #       | Doc. Code SUGGÉRER       | Doc. Type                | Numéro de Référence | Doc. Date | Nom de fichier<br>Télécharger |

#### Après modifications :

- L'icône "Confirmer" permet d'enregistrer la modification du le fichier joint. ٠
- L'icône "Annuler" permet d'annuler la modification du document joint.

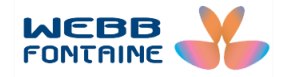

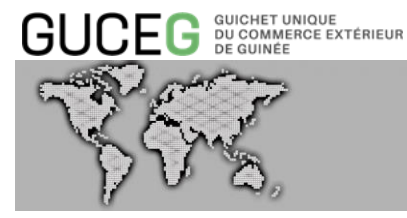

| Accueil / DVT                      |                       |                       |                          |                       |                | MDODT               |           |                       |
|------------------------------------|-----------------------|-----------------------|--------------------------|-----------------------|----------------|---------------------|-----------|-----------------------|
| Créer un DVT-Import<br>Q Recherche | Importer fi           | JN DO                 | Importer fichier         | JEL DE TRANSAC<br>Xls | IION (DVI) - I | MPORI               | Vé        | ifier Stocker Valider |
|                                    | En-tête               | Entité                | Transport Fi             | inances Marchandises  | 0 Remarques    | Pièces jointes      |           |                       |
|                                    | Liste des<br>La pièce | docume<br>jointe a ét | ents joints<br>é ajoutée |                       |                |                     |           | ×                     |
|                                    |                       | # Do                  | oc. Code                 | <b>Doc.</b> Туре      |                | Numéro de Référence | Doc. Date | Nom de fichier        |
|                                    | +                     |                       | SUGGÉRER                 |                       |                |                     |           | Télécharger           |
|                                    | ✓×<br>▲ ►             |                       | 325                      | Facture P             | roforma        | F0218               | 18/09/201 | Télécharger           |
| Co                                 | onfirme               | Annule                | er                       |                       |                |                     |           |                       |

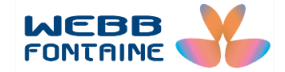

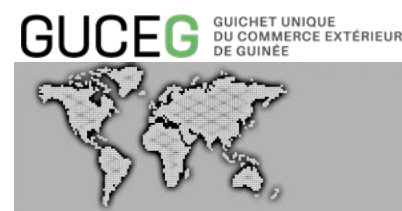

### VI. CORRECTION DES ERREURS SUR UN DVT

Il arrive que des erreurs ou incohérences soient signalées sur le DVT par le système lors de la vérification ou de la validation. Ces messages d'erreur sont affichés en rouge dans une zone en haut de page. Lorsque cela se produit, il faut :

- 1. Prendre connaissance des messages d'erreur.
- 2. Sélectionner dans la liste par un clic, une erreur à corriger.
- 3. La couleur du message change alors en vert et le système nous renvoie précisément au champ concerné à corriger dans le formulaire.
- 4. Une fois l'erreur corrigée, le message correspondant disparaît automatiquement de la liste des messages affichés.

| Accueil / DVT                      |                                       |                          |                                             |                          |
|------------------------------------|---------------------------------------|--------------------------|---------------------------------------------|--------------------------|
| DVT                                | CRÉER UN DOSSIER VIRTU                | JEL DE TRANSACTION       | (DVT) - IMPORT                              |                          |
| Créer un DVT-Import<br>Q Recherche | Importer fichier XML Importer fichier | XLS                      |                                             | Vérifier Stocker Valider |
| Zone des                           | Référence Utilisateur est obligatoin  | e                        |                                             | ×                        |
| d'erreur                           | En-tête Entité Transport F            | inances Marchandises (2) | Remarques Pièces jointes                    |                          |
|                                    | Référence Utilisateur                 |                          | ]                                           |                          |
|                                    | Bureau Dédouanement                   | BJA03                    | OKE-ITA (RS)                                |                          |
|                                    | Régime Douanier                       | 4                        | Mise à la consommation intra-communautaires |                          |

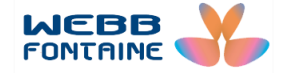

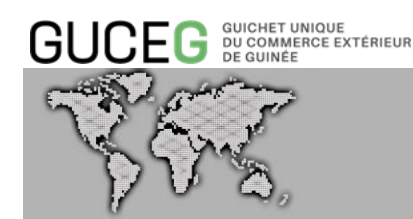

### VII. STOCKAGE DU DVT

Une fois que toutes les informations sont renseignées, vous pouvez « Vérifier », « Stocker » ou « Valider » directement votre dossier virtuel tel qu'expliqué à la section A ) « LA BARRE DE MENU ».

En cliquant sur « Stocker » l'opérateur doit ensuite confirmer son action en cliquant sur « Oui » [1].

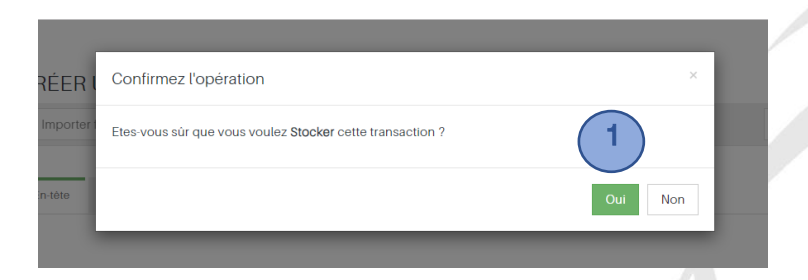

Ensuite un message de confirmation de l'opération de stockage s'affiche et la référence saisie par l'opérateur pourra servir de critère de la recherche du DVT stocké :

| DVT                 | Consulter un DVT Import                                                                               |        |
|---------------------|----------------------------------------------------------------------------------------------------|--------|
| Créer un DVT-Import | Exporter fichier XML                                                                                  | Fermer |
| Créer un DVT-Export |                                                                                                    |        |
| Q, Recherche        | L'opération Stocker a été effectuée.                                                                  |        |
|                     | En-tète Entité Transport Finances Marchandises (6) Remarques Pièces jointes Requêtes et Notifications |        |
|                     |                                                                                                    |        |
|                     | Référence Utilisateur GUIDETEST1                                                                      |        |
|                     | Bureau Dédouanement GNB02 BUREAU CONAKRY PORT                                                         |        |
|                     | Régime Douanier 4 Mise à la consommation                                                              |        |
|                     | Exemption / Exo Redevance DDI                                                                         |        |

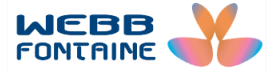

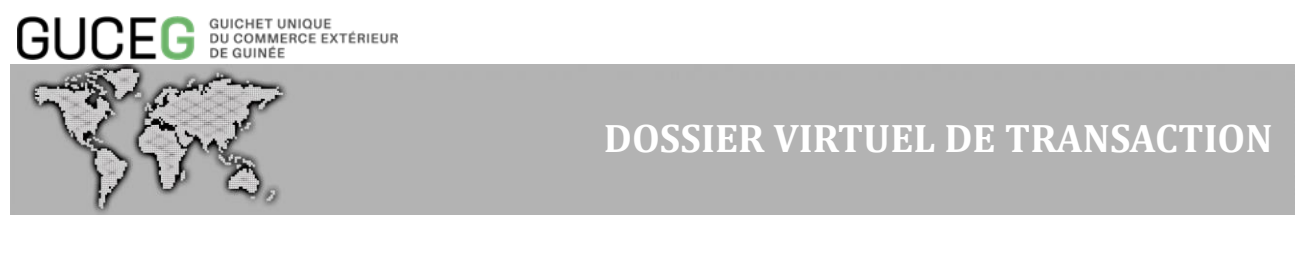

VIII. RECHERCHE D'UN DVT

La recherche de DVT est disponible, soit dès l'ouverture du Module DVT, soit en cliquant sur « Rechercher » [1] si le DVT était en mode « **Création** », « **Affichage** » ou autre. Plusieurs critères de recherche sont disponibles. Dans l'exemple ci-dessous le critère de recherche sélectionné est le Statut avec comme valeur « Stocké » [2].

| DVT                 | RECHERCHER       | UN DOSSIER V    | IRTUEL DE TRA     | NSACTION (DVT)                                                                                                    |
|---------------------|------------------|-----------------|-------------------|----------------------------------------------------------------------------------------------------|
| Créer un DVT-Import |                  |                 |                   |                                                                                                    |
| Créer un DVT-Export | Flux             | TOUS            | Statut            |                                                                                                    |
| O Recherche         | Régime           | SUGGÉRER        | Référence         | Stocké (2)                                                                                                    |
|                     | Douanier         |                 | Utilisateur       | En attente de domiciliation                                                                                                    |
| 4                   | Bureau           | SUGGÉRER        | Date DVT          | En attente d'autorisation<br>En attente d'autorisation préalable                                                                                                    |
|                     | Dédouanement     |                 |                   | En suspens<br>Validé                                                                                                    |
|                     | Numéro DVT       |                 | Valeur FOB (XOF)  | YUITUR                                                                                                    |
|                     | Туре             | TOUS •          |                   |                                                                                                    |
|                     | Document         |                 |                   |                                                                                                    |
|                     | Numéro           |                 |                   |                                                                                                    |
|                     | Document         |                 |                   |                                                                                                    |
|                     | Transporteur     | SUGGÉRER (MIN2) | Valeur CAF (XOF)  | The second second secon |
|                     | N° Lettre de     |                 | Année Transaction | · · · · ·                                                                                                    |
|                     | Transport        |                 |                   |                                                                                                    |
|                     | Aérien/Connaisse | ment/CMR        |                   |                                                                                                    |
|                     | Code             | SUGGÉRER (MIN2) | Date Autorisation | T                                                                                                    |
|                     | Déclarant        |                 |                   |                                                                                                    |

Etant donné que l'utilisateur a porté son choix sur le critère « **Stocké** », après avoir cliqué sur « Rechercher » [3] le résultat de la recherche sera la liste des DVT ayant le statut « **STOCKE** » [4].

|           |                                                                                         |                                                      |                                                                                                    |                                                                                                    |                                                                                                    | (                                                                                                    | 3                                                                                                    | Q Recherc                                                                                                    | her R                                                                                                    | léinitialiser                                                                                                    | 10         | Lignes     | par page |                                                                                                    |                                                                                                    |                                                                                                    |                                                                                                    |
|-----------|-----------------------------------------------------------------------------------------|------------------------------------------------------|----------------------------------------------------------------------------------------------------|----------------------------------------------------------------------------------------------------|----------------------------------------------------------------------------------------------------|----------------------------------------------------------------------------------------------------|----------------------------------------------------------------------------------------------------|----------------------------------------------------------------------------------------------------|----------------------------------------------------------------------------------------------------|----------------------------------------------------------------------------------------------------|------------|------------|----------|----------------------------------------------------------------------------------------------------|----------------------------------------------------------------------------------------------------|----------------------------------------------------------------------------------------------------|----------------------------------------------------------------------------------------------------|
|           |                                                                                         |                                                      |                                                                                                    |                                                                                                    |                                                                                                    |                                                                                                    |                                                                                                    |                                                                                                    |                                                                                                    |                                                                                                    |            |            |          |                                                                                                    |                                                                                                    |                                                                                                    |                                                                                                    |
|           |                                                                                         |                                                      |                                                                                                    |                                                                                                    |                                                                                                    |                                                                                                    |                                                                                                    |                                                                                                    |                                                                                                    |                                                                                                    |            |            |          |                                                                                                    |                                                                                                    |                                                                                                    |                                                                                                    |
| iment(s)  | chargé(s) r                                                                             |                                                      |                                                                                                    |                                                                                                    |                                                                                                    |                                                                                                    |                                                                                                    |                                                                                                    |                                                                                                    |                                                                                                    |            |            |          |                                                                                                    |                                                                                                    |                                                                                                    |                                                                                                    |
| intent(s) | r charge(s/ p                                                                           | (4)                                                  |                                                                                                    |                                                                                                    |                                                                                                    |                                                                                                    |                                                                                                    |                                                                                                    |                                                                                                    |                                                                                                    |            |            |          |                                                                                                    |                                                                                                    |                                                                                                    |                                                                                                    |
| Flux      | Type Docu                                                                               | Statut                                               | Numéro D\                                                                                                    | Numéro Do                                                                                                    | Date DVT                                                                                                    | Importateu                                                                                                    | Exportateu                                                                                                    | Déclarant                                                                                                    | Référence                                                                                                    | Valeur FOE                                                                                                    | Valeur CAF | Date d"exp | Date Aut |                                                                                                    |                                                                                                    |                                                                                                    |                                                                                                    |
| EX        |                                                                                         | STOCKÉ                                               |                                                                                                    |                                                                                                    |                                                                                                    | ANDRICK                                                                                                    | Fofana                                                                                                    | Remty TR                                                                                                    | 2308001                                                                                                    | 13 593 5                                                                                                    | 15 406 0   |            |          |                                                                                                    |                                                                                                    |                                                                                                    |                                                                                                    |
| IM        |                                                                                         | STOCKÉ                                               |                                                                                                    |                                                                                                    |                                                                                                    | TEST                                                                                                    | NORTH S                                                                                                    | SOKADO                                                                                                    | TESTEXP                                                                                                    | 2 492 15                                                                                                    | 2 492 15   |            |          |                                                                                                    |                                                                                                    |                                                                                                    |                                                                                                    |
| IM        |                                                                                         | STOCKÉ                                               |                                                                                                    |                                                                                                    |                                                                                                    | SOCIETE                                                                                                    | ERIC                                                                                                    | AISSATO                                                                                                    | TESTGUI                                                                                                    | 31 718 3                                                                                                    | 31 718 3   |            |          |                                                                                                    |                                                                                                    |                                                                                                    |                                                                                                    |
| IM        |                                                                                         | STOCKÉ                                               |                                                                                                    |                                                                                                    |                                                                                                    | SOCIETE                                                                                                    | ERIC                                                                                                    | AISSATO                                                                                                    | DOCSTO                                                                                                    | 21 749 7                                                                                                    | 67 061 6   |            |          |                                                                                                    |                                                                                                    |                                                                                                    |                                                                                                    |
| IM        |                                                                                         | STOCKÉ                                               |                                                                                                    |                                                                                                    |                                                                                                    | SOCIETE                                                                                                    | ERIC                                                                                                    | AISSATO                                                                                                    | RAS                                                                                                    | 21 749 7                                                                                                    | 67 061 6   |            |          |                                                                                                    |                                                                                                    |                                                                                                    |                                                                                                    |
| IM        |                                                                                         | STOCKÉ                                               |                                                                                                    |                                                                                                    |                                                                                                    | CIE DES B                                                                                                    | TEST EXP                                                                                                    | Remty TR                                                                                                    | TEST123                                                                                                    | 9 950 49                                                                                                    | 12 935 6   |            |          |                                                                                                    |                                                                                                    |                                                                                                    |                                                                                                    |
| EX        |                                                                                         | STOCKÉ                                               |                                                                                                    |                                                                                                    |                                                                                                    | ERICK                                                                                                    | SOCIETE                                                                                                    | TRANSM                                                                                                    | AZP                                                                                                    | 13 593 5                                                                                                    | 15 406 0   |            |          |                                                                                                    |                                                                                                    |                                                                                                    |                                                                                                    |
| IM        |                                                                                         | STOCKÉ                                               |                                                                                                    |                                                                                                    |                                                                                                    | ETS LCF                                                                                                    | ERIC                                                                                                    | SOKADO                                                                                                    | AND007                                                                                                    | 21 853 6                                                                                                    | 67 382 2   |            |          |                                                                                                    |                                                                                                    |                                                                                                    |                                                                                                    |
| IM        |                                                                                         | STOCKÉ                                               |                                                                                                    |                                                                                                    |                                                                                                    | ETABLISS                                                                                                    | TEST                                                                                                    | Mounoun                                                                                                    | 78493RE                                                                                                    | 101 115,                                                                                                    | 105 159,   |            |          |                                                                                                    |                                                                                                    |                                                                                                    |                                                                                                    |
| IM        |                                                                                         | STOCKÉ                                               |                                                                                                    |                                                                                                    |                                                                                                    | SOCIETE                                                                                                    |                                                                                                    | DECLARA                                                                                                    | MMONTE                                                                                                    | 100,00                                                                                                    | 100,00     |            |          |                                                                                                    |                                                                                                    |                                                                                                    |                                                                                                    |
|           |                                                                                         |                                                      |                                                                                                    |                                                                                                    |                                                                                                    |                                                                                                    |                                                                                                    |                                                                                                    |                                                                                                    |                                                                                                    |            |            |          |                                                                                                    |                                                                                                    |                                                                                                    |                                                                                                    |
|           | ment(s)<br>Flux<br>EX<br>IM<br>IM<br>IM<br>IM<br>IM<br>EX<br>IM<br>IM<br>IM<br>IM<br>IM | Flux     Type Docu       Flux     Type Docu       EX | Type Docu     Statut       Flux     Type Docu     Statut       EX     STOCKE     STOCKE       IM     G     STOCKE       IM     G     STOCKE       IM     G     STOCKE       IM     G     STOCKE       IM     G     STOCKE       IM     G     STOCKE       IM     G     STOCKE       IM     G     STOCKE       IM     G     STOCKE       IM     G     STOCKE | Type Docu     Statut     Numéro DV       Flux     Type Docu     Statut     Numéro DV       EX     STOCKÉ     I     I       IM     GA     STOCKÉ     I       IM     GA     STOCKÉ     I       IM     GA     STOCKÉ     I       IM     GA     STOCKÉ     I       IM     GA     STOCKÉ     I       IM     GA     STOCKÉ     I       IM     GA     STOCKÉ     I       IM     GA     STOCKÉ     I       IM     GA     STOCKÉ     I       IM     GA     STOCKÉ     I       IM     GA     STOCKÉ     I       IM     GA     STOCKÉ     I       IM     GA     STOCKÉ     I | Image: Status     Numéro Da       Flux     Type Doca     Statut     Numéro Da       Flux     Type Doca     Statut     Numéro Da     Numéro Da       EX     Gala     STOCKÉ     Gala     Gala       IM     Gala     STOCKÉ     Gala     Gala       IM     Gala     STOCKÉ     Gala     Gala       IM     Gala     STOCKÉ     Gala     Gala       IM     Gala     STOCKÉ     Gala     Gala       IM     Gala     STOCKÉ     Gala     Gala       IM     Gala     STOCKÉ     Gala     Gala       IM     Gala     STOCKÉ     Gala     Gala       IM     Gala     STOCKÉ     Gala     Gala       IM     Gala     STOCKÉ     Gala     Gala       IM     Gala     STOCKÉ     Gala     Gala | Muméro DV       Numéro DV         Flux       Type Docu       Statut       Numéro DV       Numéro DV       Date DVT         EX       STOCKÉ       I       I <td>Muméro DV       Numéro DV       Date DVT       Importateut         Flux       Type Docu       Statut       Numéro DV       Numéro DV       Date DVT       Importateut         EX       STOCKÉ       Importateut       STOCKÉ       Importateut       STOCKÉ       Importateut         IM       Importateut       STOCKÉ       Importateut       STOCKÉ       Importateut         IM       Importateut       STOCKÉ       Importateut       STOCIETE_I       Importateut         IM       Importateut       STOCKÉ       Importateut       STOCIETE_I       Importateut         IM       Importateut       STOCKÉ       Importateut       Importateut       STOCIETE_I         IM       Importateut       STOCKÉ       Importateut       Importateut       STOCIETE_I         IM       Importateut       STOCKÉ       Importateut       Importateut       Importateut         IM       Importateut       STOCKÉ       Importateut       Importateut       Importateut         IM       Importateut       STOCKÉ       Importateut       Importateut       Importateut         Importateut       STOCKÉ       Importateut       Importateut       Importateut       Importateut</td> <td>Imment(s) chargé(s) partities         Imment(s) chargé(s) partities         Flux       Type Docu       Statut       Numéro D       Date DVT       Importateu       Exportateu         EX       Immedia       STOCKÉ       Immedia       ANDRICK       FOFANA         IM       Immedia       STOCKÉ       Immedia       Immedia       Immedia       SOCIETE</td> <td>C Rechere         C Rechere         C Rechere         Flux       Type Docu       Statut       Numéro D/       Date DVT       Importateu       Exportateu       Déclarant         EX       STOCKE       Importateu       Stocke       Déclarant         EX       STOCKE       Importateu       Exportateu       Déclarant         EX       STOCKE       Importateu       Exportateu       Déclarant         IM       STOCKE       Importateu       Exportateu       Déclarant         IM       STOCKE       Importateu       Exportateu       Déclarant         IM       STOCKE       Importateu       Exportateu       Déclarant         IM       STOCKE       Importateu       Exportateu       Déclarant         IM       STOCKE       Importateu       Exportateu       Déclarant         <th <="" colspan="4" td=""><td>Q Rechercher         Q Rechercher         Q Rechercher      Q Rechercher         Participation of the problemation of the problematic of the problemation of the problematic of the problematic</td><td>Mehrenzeite sind auf der Statut       Numéro Di Date DVT       Importate       Exportate       Déclarant       Reférence       Valeur FOE         Flux       Type Docu       Statut       Numéro Di       Numéro Di       Date DVT       Importate       Exportate       Déclarant       Reférence       Valeur FOE         EX       STOCKE       Importate       Stock       FOFANA       Remty TR.       2308001       13 593 5.         M       Importate       STOCKE       Importate       Stock       Declarant       Reférence       Valeur FOE         EX       STOCKE       Importate       Stock       FOFANA       Remty TR.       2308001       13 593 5.         IM       Importate       STOCKE       Importate       Societte       Eric       Alssato       TESTEXP.       2492 15.         IM       STOCKE       Importate       Societte       Eric       Alssato       TESTEQUID       11718 3.         IM       STOCKE       Importate       Societte       Eric       Alssato       Docsto       21749 7.         IM       STOCKE       Importate       Societte       Eric       Societte       Remty TR.       TEST123       9950 49.         IM       STOCKE</td><td>Flux         Type Docu         Statut         Numéro D/         Date DVT         Importateu         Exportateu         Déclarant         Réference         Valeur FOE         Valeur CAF           Flux         Type Docu         Statut         Numéro D/         Date DVT         Importateu         Exportateu         Déclarant         Réference         Valeur FOE         Valeur CAF           EX         STOCKE         Image         Image         TEST         NORTHS         SOKADO         TESTEXP.         249215.         249215.         249215.         249215.         249215.         249215.         249215.         249215.         249215.         249215.         249215.         249215.         249215.         249215.         249215.         249215.         249215.         249215.         249215.         249215.         249215.         249215.         249215.         249215.         249215.         249215.         249215.         249215.         249215.         249215.         249215.         249215.         249215.         249215.         249215.         249215.         249215.         249215.         249215.         249215.         249215.         249215.         249215.         249215.         249215.         249215.         249215.         249215.         249215.</td><td>Image: Statut         Numéro D/ Numéro D/ Date DVT         Importateu         Exportateu         Déclarant         Référence         Valeur CAF         Date d'exp           Flux         Type Docu         Statut         Numéro D/ Numéro D/ Date DVT         Importateu         Exportateu         Déclarant         Référence         Valeur CAF         Date d'exp           EX         STOCKE         Importateu         EST         NORTH S.         SOADO.         TESTEXP.         2 492 15.         2 492 15.         2 492 15.         2 492 15.         2 492 15.         2 492 15.         2 492 15.         2 492 15.         2 492 15.         2 492 15.         2 492 15.         2 492 15.         2 492 15.         2 492 15.         2 492 15.         2 492 15.         2 492 15.         2 492 15.         2 492 15.         2 492 15.         2 492 15.         2 492 15.         2 492 15.         2 492 15.         2 492 15.         2 492 15.         2 492 15.         2 492 15.         2 492 15.         2 492 15.         2 492 15.         2 492 15.         2 492 15.         2 492 15.         2 492 15.         2 492 15.         2 492 15.         2 492 15.         2 492 15.         2 492 15.         2 492 15.         2 492 15.         2 492 15.         2 492 15.         2 492 15.         2 492 15.         2 492 15.         2 492 15.</td></th></td> | Muméro DV       Numéro DV       Date DVT       Importateut         Flux       Type Docu       Statut       Numéro DV       Numéro DV       Date DVT       Importateut         EX       STOCKÉ       Importateut       STOCKÉ       Importateut       STOCKÉ       Importateut         IM       Importateut       STOCKÉ       Importateut       STOCKÉ       Importateut         IM       Importateut       STOCKÉ       Importateut       STOCIETE_I       Importateut         IM       Importateut       STOCKÉ       Importateut       STOCIETE_I       Importateut         IM       Importateut       STOCKÉ       Importateut       Importateut       STOCIETE_I         IM       Importateut       STOCKÉ       Importateut       Importateut       STOCIETE_I         IM       Importateut       STOCKÉ       Importateut       Importateut       Importateut         IM       Importateut       STOCKÉ       Importateut       Importateut       Importateut         IM       Importateut       STOCKÉ       Importateut       Importateut       Importateut         Importateut       STOCKÉ       Importateut       Importateut       Importateut       Importateut | Imment(s) chargé(s) partities         Imment(s) chargé(s) partities         Flux       Type Docu       Statut       Numéro D       Date DVT       Importateu       Exportateu         EX       Immedia       STOCKÉ       Immedia       ANDRICK       FOFANA         IM       Immedia       STOCKÉ       Immedia       Immedia       Immedia       SOCIETE | C Rechere         C Rechere         C Rechere         Flux       Type Docu       Statut       Numéro D/       Date DVT       Importateu       Exportateu       Déclarant         EX       STOCKE       Importateu       Stocke       Déclarant         EX       STOCKE       Importateu       Exportateu       Déclarant         EX       STOCKE       Importateu       Exportateu       Déclarant         IM       STOCKE       Importateu       Exportateu       Déclarant         IM       STOCKE       Importateu       Exportateu       Déclarant         IM       STOCKE       Importateu       Exportateu       Déclarant         IM       STOCKE       Importateu       Exportateu       Déclarant         IM       STOCKE       Importateu       Exportateu       Déclarant <th <="" colspan="4" td=""><td>Q Rechercher         Q Rechercher         Q Rechercher      Q Rechercher         Participation of the problemation of the problematic of the problemation of the problematic of the problematic</td><td>Mehrenzeite sind auf der Statut       Numéro Di Date DVT       Importate       Exportate       Déclarant       Reférence       Valeur FOE         Flux       Type Docu       Statut       Numéro Di       Numéro Di       Date DVT       Importate       Exportate       Déclarant       Reférence       Valeur FOE         EX       STOCKE       Importate       Stock       FOFANA       Remty TR.       2308001       13 593 5.         M       Importate       STOCKE       Importate       Stock       Declarant       Reférence       Valeur FOE         EX       STOCKE       Importate       Stock       FOFANA       Remty TR.       2308001       13 593 5.         IM       Importate       STOCKE       Importate       Societte       Eric       Alssato       TESTEXP.       2492 15.         IM       STOCKE       Importate       Societte       Eric       Alssato       TESTEQUID       11718 3.         IM       STOCKE       Importate       Societte       Eric       Alssato       Docsto       21749 7.         IM       STOCKE       Importate       Societte       Eric       Societte       Remty TR.       TEST123       9950 49.         IM       STOCKE</td><td>Flux         Type Docu         Statut         Numéro D/         Date DVT         Importateu         Exportateu         Déclarant         Réference         Valeur FOE         Valeur CAF           Flux         Type Docu         Statut         Numéro D/         Date DVT         Importateu         Exportateu         Déclarant         Réference         Valeur FOE         Valeur CAF           EX         STOCKE         Image         Image         TEST         NORTHS         SOKADO         TESTEXP.         249215.         249215.         249215.         249215.         249215.         249215.         249215.         249215.         249215.         249215.         249215.         249215.         249215.         249215.         249215.         249215.         249215.         249215.         249215.         249215.         249215.         249215.         249215.         249215.         249215.         249215.         249215.         249215.         249215.         249215.         249215.         249215.         249215.         249215.         249215.         249215.         249215.         249215.         249215.         249215.         249215.         249215.         249215.         249215.         249215.         249215.         249215.         249215.         249215.</td><td>Image: Statut         Numéro D/ Numéro D/ Date DVT         Importateu         Exportateu         Déclarant         Référence         Valeur CAF         Date d'exp           Flux         Type Docu         Statut         Numéro D/ Numéro D/ Date DVT         Importateu         Exportateu         Déclarant         Référence         Valeur CAF         Date d'exp           EX         STOCKE         Importateu         EST         NORTH S.         SOADO.         TESTEXP.         2 492 15.         2 492 15.         2 492 15.         2 492 15.         2 492 15.         2 492 15.         2 492 15.         2 492 15.         2 492 15.         2 492 15.         2 492 15.         2 492 15.         2 492 15.         2 492 15.         2 492 15.         2 492 15.         2 492 15.         2 492 15.         2 492 15.         2 492 15.         2 492 15.         2 492 15.         2 492 15.         2 492 15.         2 492 15.         2 492 15.         2 492 15.         2 492 15.         2 492 15.         2 492 15.         2 492 15.         2 492 15.         2 492 15.         2 492 15.         2 492 15.         2 492 15.         2 492 15.         2 492 15.         2 492 15.         2 492 15.         2 492 15.         2 492 15.         2 492 15.         2 492 15.         2 492 15.         2 492 15.         2 492 15.         2 492 15.</td></th> | <td>Q Rechercher         Q Rechercher         Q Rechercher      Q Rechercher         Participation of the problemation of the problematic of the problemation of the problematic of the problematic</td> <td>Mehrenzeite sind auf der Statut       Numéro Di Date DVT       Importate       Exportate       Déclarant       Reférence       Valeur FOE         Flux       Type Docu       Statut       Numéro Di       Numéro Di       Date DVT       Importate       Exportate       Déclarant       Reférence       Valeur FOE         EX       STOCKE       Importate       Stock       FOFANA       Remty TR.       2308001       13 593 5.         M       Importate       STOCKE       Importate       Stock       Declarant       Reférence       Valeur FOE         EX       STOCKE       Importate       Stock       FOFANA       Remty TR.       2308001       13 593 5.         IM       Importate       STOCKE       Importate       Societte       Eric       Alssato       TESTEXP.       2492 15.         IM       STOCKE       Importate       Societte       Eric       Alssato       TESTEQUID       11718 3.         IM       STOCKE       Importate       Societte       Eric       Alssato       Docsto       21749 7.         IM       STOCKE       Importate       Societte       Eric       Societte       Remty TR.       TEST123       9950 49.         IM       STOCKE</td> <td>Flux         Type Docu         Statut         Numéro D/         Date DVT         Importateu         Exportateu         Déclarant         Réference         Valeur FOE         Valeur CAF           Flux         Type Docu         Statut         Numéro D/         Date DVT         Importateu         Exportateu         Déclarant         Réference         Valeur FOE         Valeur CAF           EX         STOCKE         Image         Image         TEST         NORTHS         SOKADO         TESTEXP.         249215.         249215.         249215.         249215.         249215.         249215.         249215.         249215.         249215.         249215.         249215.         249215.         249215.         249215.         249215.         249215.         249215.         249215.         249215.         249215.         249215.         249215.         249215.         249215.         249215.         249215.         249215.         249215.         249215.         249215.         249215.         249215.         249215.         249215.         249215.         249215.         249215.         249215.         249215.         249215.         249215.         249215.         249215.         249215.         249215.         249215.         249215.         249215.         249215.</td> <td>Image: Statut         Numéro D/ Numéro D/ Date DVT         Importateu         Exportateu         Déclarant         Référence         Valeur CAF         Date d'exp           Flux         Type Docu         Statut         Numéro D/ Numéro D/ Date DVT         Importateu         Exportateu         Déclarant         Référence         Valeur CAF         Date d'exp           EX         STOCKE         Importateu         EST         NORTH S.         SOADO.         TESTEXP.         2 492 15.         2 492 15.         2 492 15.         2 492 15.         2 492 15.         2 492 15.         2 492 15.         2 492 15.         2 492 15.         2 492 15.         2 492 15.         2 492 15.         2 492 15.         2 492 15.         2 492 15.         2 492 15.         2 492 15.         2 492 15.         2 492 15.         2 492 15.         2 492 15.         2 492 15.         2 492 15.         2 492 15.         2 492 15.         2 492 15.         2 492 15.         2 492 15.         2 492 15.         2 492 15.         2 492 15.         2 492 15.         2 492 15.         2 492 15.         2 492 15.         2 492 15.         2 492 15.         2 492 15.         2 492 15.         2 492 15.         2 492 15.         2 492 15.         2 492 15.         2 492 15.         2 492 15.         2 492 15.         2 492 15.         2 492 15.</td> |            |            |          | Q Rechercher         Q Rechercher         Q Rechercher      Q Rechercher         Participation of the problemation of the problematic of the problemation of the problematic of the problematic | Mehrenzeite sind auf der Statut       Numéro Di Date DVT       Importate       Exportate       Déclarant       Reférence       Valeur FOE         Flux       Type Docu       Statut       Numéro Di       Numéro Di       Date DVT       Importate       Exportate       Déclarant       Reférence       Valeur FOE         EX       STOCKE       Importate       Stock       FOFANA       Remty TR.       2308001       13 593 5.         M       Importate       STOCKE       Importate       Stock       Declarant       Reférence       Valeur FOE         EX       STOCKE       Importate       Stock       FOFANA       Remty TR.       2308001       13 593 5.         IM       Importate       STOCKE       Importate       Societte       Eric       Alssato       TESTEXP.       2492 15.         IM       STOCKE       Importate       Societte       Eric       Alssato       TESTEQUID       11718 3.         IM       STOCKE       Importate       Societte       Eric       Alssato       Docsto       21749 7.         IM       STOCKE       Importate       Societte       Eric       Societte       Remty TR.       TEST123       9950 49.         IM       STOCKE | Flux         Type Docu         Statut         Numéro D/         Date DVT         Importateu         Exportateu         Déclarant         Réference         Valeur FOE         Valeur CAF           Flux         Type Docu         Statut         Numéro D/         Date DVT         Importateu         Exportateu         Déclarant         Réference         Valeur FOE         Valeur CAF           EX         STOCKE         Image         Image         TEST         NORTHS         SOKADO         TESTEXP.         249215.         249215.         249215.         249215.         249215.         249215.         249215.         249215.         249215.         249215.         249215.         249215.         249215.         249215.         249215.         249215.         249215.         249215.         249215.         249215.         249215.         249215.         249215.         249215.         249215.         249215.         249215.         249215.         249215.         249215.         249215.         249215.         249215.         249215.         249215.         249215.         249215.         249215.         249215.         249215.         249215.         249215.         249215.         249215.         249215.         249215.         249215.         249215.         249215. | Image: Statut         Numéro D/ Numéro D/ Date DVT         Importateu         Exportateu         Déclarant         Référence         Valeur CAF         Date d'exp           Flux         Type Docu         Statut         Numéro D/ Numéro D/ Date DVT         Importateu         Exportateu         Déclarant         Référence         Valeur CAF         Date d'exp           EX         STOCKE         Importateu         EST         NORTH S.         SOADO.         TESTEXP.         2 492 15.         2 492 15.         2 492 15.         2 492 15.         2 492 15.         2 492 15.         2 492 15.         2 492 15.         2 492 15.         2 492 15.         2 492 15.         2 492 15.         2 492 15.         2 492 15.         2 492 15.         2 492 15.         2 492 15.         2 492 15.         2 492 15.         2 492 15.         2 492 15.         2 492 15.         2 492 15.         2 492 15.         2 492 15.         2 492 15.         2 492 15.         2 492 15.         2 492 15.         2 492 15.         2 492 15.         2 492 15.         2 492 15.         2 492 15.         2 492 15.         2 492 15.         2 492 15.         2 492 15.         2 492 15.         2 492 15.         2 492 15.         2 492 15.         2 492 15.         2 492 15.         2 492 15.         2 492 15.         2 492 15.         2 492 15. |

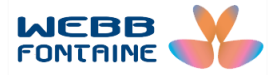

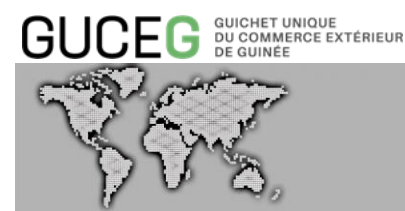

Si le résultat de la recherche comporte plus de 10 documents il sera possible à l'utilisateur d'afficher les différentes pages du résultat de la recherche en cliquant sur le numéro de page correspondant [1], à l'en-tête de la liste.

L'utilisateur a également le choix d'afficher 20 ou 50 lignes par page

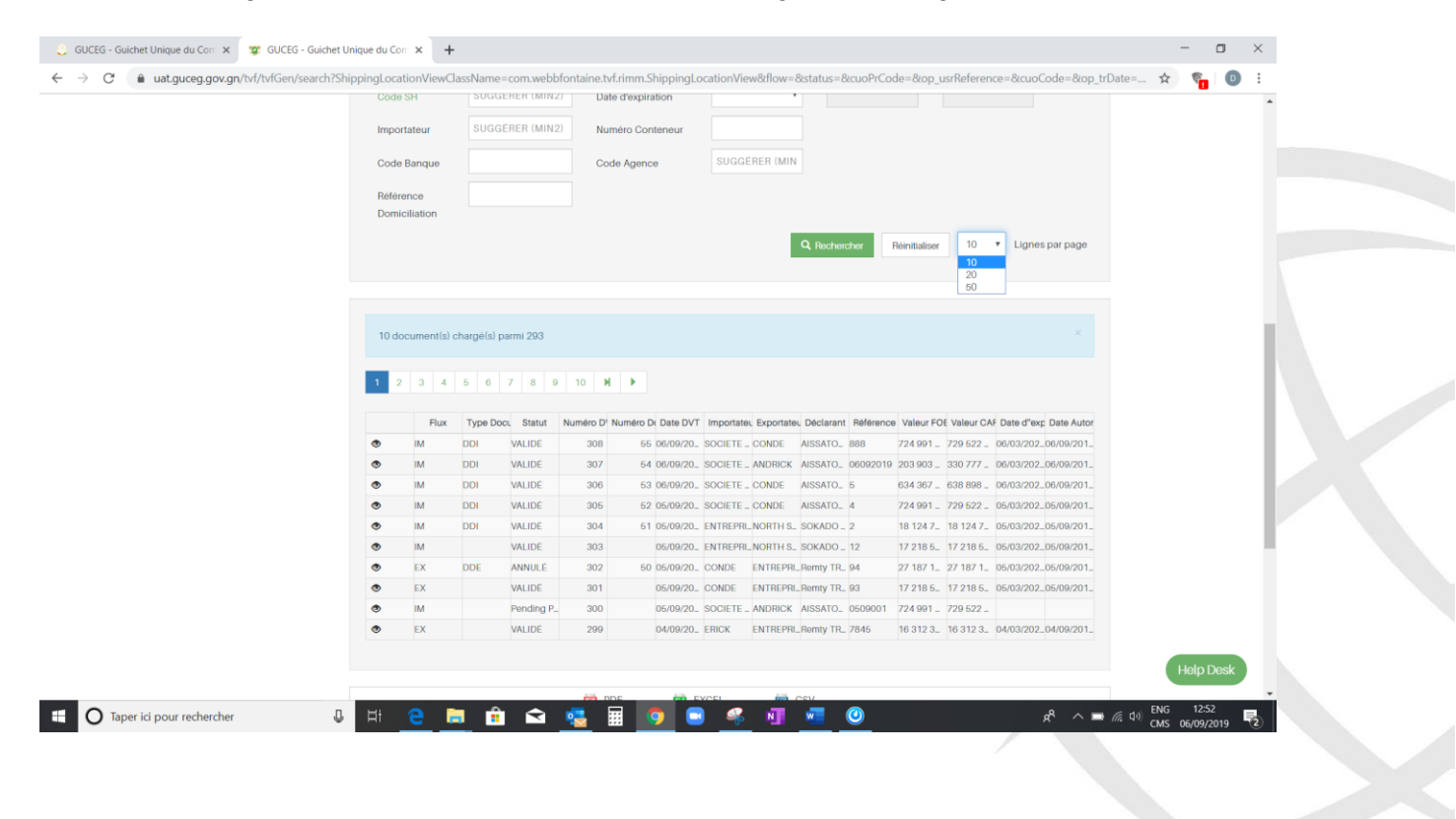

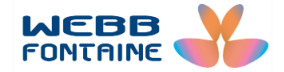

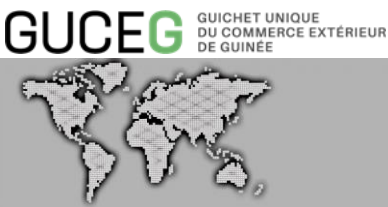

L'utilisateur peut extraire le résultat de la recherche pour le conserver en format PDF, EXCEL ou CSV. Il suffit pour cela de cliquer sur l'icône correspondante [2] au bas du résultat de la recherche.

| 10 do | cument(s) c | chargé(s) pa | rmi 23 |          |          |          |           |             |           |           |           |           |            | ×         |
|-------|-------------|--------------|--------|----------|----------|----------|-----------|-------------|-----------|-----------|-----------|-----------|------------|-----------|
| 1 2   | 3           | 1            |        |          |          |          |           |             |           |           |           |           |            |           |
|       | Flux        | Type Docu    | Statut | Numéro D | Numéro D | Date DVT | Importate | . Exportate | Déclarant | Référence | Valeur FO | Valeur CA | Date d"exp | Date Auto |
| • 🖉   | EX          |              | VALIDÉ | 55       |          | 16/08/20 | ERICK     | SOCIETE     | Remty TR  | VNEF118   | 22 655 9  | 24 468 4  | 16/11/20   | 16/08/20  |
| ۰ 🖍   | EX          |              | VALIDÉ | 54       |          | 16/08/20 | ERICK     | SOCIETE     | Remty TR  | VNEF118   | 22 655 9  | 24 468 4  | 16/11/20   | 16/08/20  |
| ۰ 🖍   | EX          |              | VALIDÉ | 53       |          | 16/08/20 | ERICK     | SOCIETE     | Remty TR  | VNEF118   | 13 593 5  | 15 406 0  | 16/11/20   | 16/08/20  |
| • 🖍   | EX          | DDE          | VALIDÉ | 52       |          | 16/08/20 | ERICK     | SOCIETE     | Remty TR  | VNEF118   | 13 593 5  | 15 406 0  | 16/11/20   | 16/08/20  |
| ۰ 🖍   | IM          | DDI          | VALIDÉ | 47       |          | 16/08/20 | SOCIETE   | FIVES EN    | BOLLORE   | VNEF118   | 22 655 9  | 27 640 2  | 16/11/20   | 16/08/20  |
| ۰ 🖍 🕲 | IM          | DDI          | VALIDÉ | 43       |          | 15/08/20 | SOCIETE   | ERIC        | AISSATO   | DDI003    | 21 749 7  | 67 061 6  | 15/11/20   | 15/08/20  |
| ۰ 🖍   | EX          | DDE          | VALIDÉ | 40       |          | 14/08/20 | ERICK     | SOCIETE     | Remty TR  | DDE003    | 13 593 5  | 15 406 0  | 14/11/20   | 14/08/20  |
| ۰ 🖍   | EX          |              | VALIDÉ | 39       |          | 14/08/20 | ERICK     | SOCIETE     | Remty TR  | DDE002    | 22 655 9  | 24 468 4  | 14/11/20   | 14/08/20  |
| ۰ 🖍   | EX          | DDE          | VALIDÉ | 38       |          | 14/08/20 | ERICK     | SOCIETE     | Remty TR  | DDE01     | 13 593 5  | 15 406 0  | 14/11/20   | 14/08/20  |
| •     | EX          |              | VALIDÉ | 29       |          | 05/07/20 | ERICK     | ETS LCF     | TRANSM    | ANDEXP0   | 13 658 5  | 15 479 6  | 05/10/20   | 05/07/20  |

🧰 PDF EXCEL 💷 CSV

2

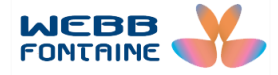

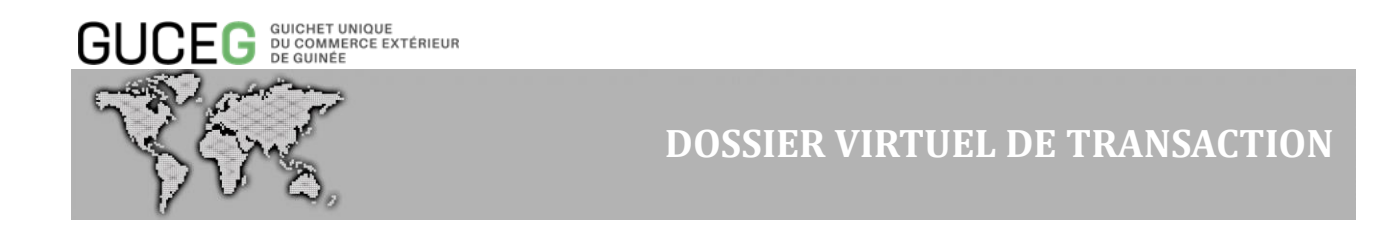

### IX. DEMANDE DE VALIDATION DU DVT

En cliquant sur « Valider », le système affiche un message de confirmation de l'opération. L'opérateur doit confirmer son intention de Valider le DVT en cliquant sur « **Oui** » [1].

| ERI   | Confirmez l'opération                                     | × |  |
|-------|-----------------------------------------------------------|---|--|
| orter | Etes-vous súr que vous voulez Valider cette transaction ? |   |  |
|       | 1 Oui Non                                                 |   |  |
|       |                                                           |   |  |

Le système renvoie ensuite un message de confirmation [2] et génère automatiquement un numéro de DVT [3]. Ce numéro, comme la référence pourra servir comme critère de recherche du DVT.

Lorsqu'un champ obligatoire n'est pas renseigné le système enverra un message d'erreur sur lequel l'utilisateur pourra cliquer pour renseigner les informations manquantes et valider à nouveau

| DVT                 | Consulter un DVT Import                                                                             |        |
|---------------------|----------------------------------------------------------------------------------------------------|--------|
| Créer un DVT-Import | Exporter fichier XML                                                                                | Fermer |
| Créer un DVT-Export |                                                                                                    |        |
| Q Recherche         | L'opération Valider a été effectuée.                                                                |        |
|                     | En-tête Entité Transport Finances Marchandises 6 Remarques Pièces jointes Requêtes et Notifications |        |
|                     |                                                                                                    |        |
|                     | Numéro DVT 77 3                                                                                     |        |
|                     | Date DVT 22/08/2019                                                                                 |        |
|                     | Référence Utilisateur GUIDETEST1                                                                    |        |
|                     | Bureau Dédouanement GNB02 BUREAU CONAKRY PORT                                                       |        |
|                     | Régime Douanier 4 Mise à la consommation                                                            |        |
|                     | Everyption / Eve Pedevence DDI                                                                      |        |

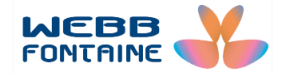

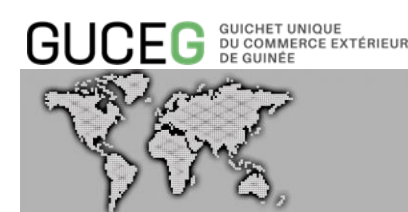

### X. ANNULATION UN DOSSIER DVT

L'utilisateur a la possibilité d'annuler un DVT pour diverses raisons, pour ce faire :

1. A partir de l'icône "Editer" (en forme de crayon) 🖍 en début de ligne du dossier à annuler dans le tableau de résultats, cliquer sur un DVT pour l'ouvrir en mode édition.

| 1 :  |        |        |            |            |              |             |           |       |           |            |                   |                   |
|------|--------|--------|------------|------------|--------------|-------------|-----------|-------|-----------|------------|-------------------|-------------------|
|      |        |        |            |            |              |             |           |       |           |            |                   |                   |
|      | Flux   | Statut | Numéro DVT | Date DVT   | Importateur  | Exportateur | Déclarant | Référ | Valeur FO | Valeur CAF | Date d'expiration | Date Autorisation |
| •/   | IM     | VALIDÉ | 252        | 12/09/2018 | EREVAN       | SYSTÈME U   | BOLLORE A | Fred  | 1 965 00  | 2 525 434, | 12/12/2018        | 12/09/2018        |
| • 1m | IM     | VALIDÉ | 250        | 12/09/2018 | EREVAN       | SYSTÈME U   | BOLLORE A | Fred  | 1 965 00  | 2 525 434, | 12/12/2018        | 12/09/2018        |
| of   | nnuler | VALIDÉ | 249        | 12/09/2018 | EREVAN       | SYSTÈME U   | BOLLORE A | Fred  | 1 965 00  | 2 525 434, | 12/12/2018        | 12/09/2018        |
| 0/   | IM     | VALIDÉ | 150        | 29/08/2018 | SOC. BOLLOR. | Daniel SO   | BOLLORE A | Test  | 3 279 78  | 6 559 570, | 30/11/2018        | 30/08/2018        |
| •/   | IM     | VALIDÉ | 126        | 27/08/2018 | MAXAUTO 20.  | TEST        | BOLLORE A | Mari  | 761 520   | 761 520 0  | 27/02/2019        | 27/08/2018        |
| •/   | IM     | VALIDÉ | 104        | 13/08/2018 | LA CENTRAL   | TEST        | BOLLORE A | usert | 556 250,  | 839 937,50 | 13/02/2019        | 13/08/2018        |
| •/   | IM     | VALIDÉ | 103        | 13/08/2018 | SOC. BOLLOR. | Daniel SO   | BOLLORE A | TES   | 3 279 78  | 6 559 570, | 13/11/2018        | 13/08/2018        |
| •/   | IM     | VALIDÉ | 102        | 13/08/2018 | SOC. BOLLOR. | Daniel SO   | BOLLORE A | TES   | 3 279 78  | 6 559 570, | 13/11/2018        | 13/08/2018        |
| •/   | IM     | VALIDÉ | 101        | 13/08/2018 | LA CENTRAL   | TEST        | BOLLORE A | usert | 556 250,  | 556 250,00 | 13/11/2018        | 13/08/2018        |
| 0/   | IM     | VALIDÉ | 100        | 13/08/2018 | SOC. BOLLOR  | Daniel SO   | BOLLORE A | TES_  | 3 279 78  | 6 559 570, | 13/11/2018        | 13/08/2018        |

| Accueil / DVT       |                          |                         |                                             |                           |
|---------------------|--------------------------|-------------------------|---------------------------------------------|---------------------------|
| DVT                 | MODIFIER UN DOSSIER      | VIRTUEL DE TRANSACT     | ION (DVT) - IMPORT                          |                           |
| Créer un DVT-Import |                          |                         |                                             |                           |
| Q Recherche         |                          |                         |                                             | Annuler                   |
|                     |                          |                         |                                             |                           |
|                     | En-tête Entité Transport | Finances Marchandises 2 | Remarques Pièces jointes Autorisations      | Requêtes et Notifications |
|                     | Numéro DVT               | 252                     |                                             |                           |
|                     | Date DVT                 | 12/09/2018              |                                             |                           |
|                     | Référence Utilisateur    | Fred test 21            |                                             |                           |
|                     | Bureau Dédouanement      | BJA03                   | OKE-ITA (RS)                                |                           |
|                     | Régime Douanier          | 4                       | Mise à la consommation intra-communautaires |                           |
|                     | Date Autorisation        | 12/09/2018              |                                             |                           |
|                     | Date d'expiration        | 12/12/2018              |                                             |                           |

2. Cliquer ensuite sur le bouton "**Annuler**" pour l'annulation effective du DVT. **Remargue** :

a) L'utilisateur ne pourra annuler le DVT que lorsqu'il a la main sur le dossier c'est à dire lorsque ce dernier est en attente de paiement, suspendu (soit par la banque ou par le ministère du commerce) ou validé. Cette possibilité est manifestée par la présence de l'icône du crayon.
b) Un DVT annulé reste cependant accessible pour consultation.

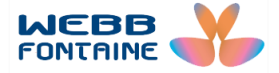

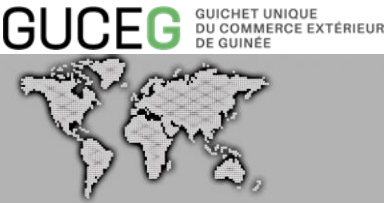

### LA DOMICILIATION BANCAIRE

Les importations de biens en provenance de tout pays et les exportations quel qu'en soit la destination dont la valeur est égale ou supérieure au montant minimum fixé par les autorités compétentes, doivent obligatoirement être domiciliées auprès d'une banque de la place.

Lors des opérations d'importation ou d'exportation, la domiciliation bancaire permet de faire des virements bancaires pour payer les factures des fournisseurs (importation) ou de se faire payer par son client (exportation).

### A. CONFIRMATION DE LA DOMICILIATION

En remplissant sa demande de DDI/DDE l'opérateur économique doit désigner sa banque sous l'onglet « Finances ». Dès qu'il aura validé sa demande ; la banque choisie recevra une notification l'avisant qu'un dossier DVT est en « attente de domiciliation » auprès d'elle. Lorsque l'agent de la banque choisie par l'Opérateur Économique se connecte au GUCEG, il contrôle les informations saisies par l'Opérateur Économique notamment la facture commerciale. S'il estime que les informations fournies sont suffisantes, il domicilie l'opération et donne une référence de domiciliation au DVT sous l'onglet » Finances ». L'opérateur économique recevra alors une notification l'avisant que sa demande de DDI/DDE est domiciliée et en attente de paiement si une redevance est due.

[GUCEG] : Notification du DVT domicilié et en attente de paiement 804 Boîte de réception ×

no-reply-uat@guceg.gov.gn via mg.webbfontaine.com.gn

mar. 5 nov. 12:04 (il y a 13 jours)

À moi 📼

NE PAS REPONDRE S'IL VOUS PLAÎT. CECI EST UN MESSAGE DE NOTIFICATION AUTOMATIQUE ENVOYE PAR LE PORTAIL GUCEG.GOV.GN.

Le Dossier Virtuel de Transaction N° 804 enregistré a été domicilié et est en attente de votre paiement.

Bank: BICIGUI

GUCEG Powered by Webb Fontaine

Si vous rencontrez un problème avec le portail GUCEG.GOV.GN, contactez s'il vous plaît le support technique à it-support-gn@webbfontaine.com.

Equipe GUCEG GUINEE

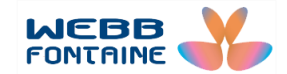

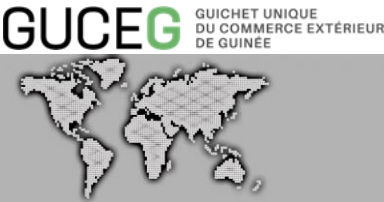

### **B.** SUSPENSION DE LA DOMICILIATION

Lors du contrôle du dossier, si l'agent de la banque constate qu'il manque des informations nécessaires à la validation de la domiciliation, il décidera alors de suspendre la domiciliation. Pour cela l'agent de la banque doit ajouter un commentaire dans la rubrique « Requêtes et

Notifications » avant de pouvoir suspendre la domiciliation.

Remarque : Lorsque l'agent de la banque suspend un dossier il ne peut plus procéder à la domiciliation tant que l'importateur ou l'exportateur n'aura pas ajouté les informations complémentaires et validé à nouveau le DVT.

Il sera important alors pour l'Opérateur Économique de se connecter au GUCEG, prendre connaissance des motifs de la suspension, apporter les corrections demandées et valider à nouveau le DVT

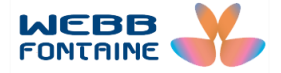

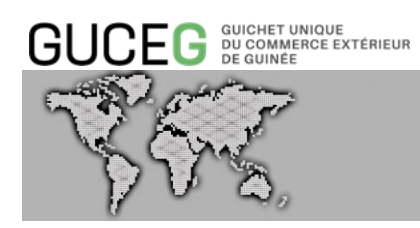

#### XI. PAIEMENT

Lorsque le DVT est domicilié, son statut passe de « en attente de domiciliation » à « En attente de paiement ».

|     | Flux | Туре | s Statut               | Num | Numéro D | Date DVT | Importateu | Exportateu | Déclarant | Référence | Valeur FOE | Valeur CAF | Date d"exp | Date Auto |
|-----|------|------|------------------------|-----|----------|----------|------------|------------|-----------|-----------|------------|------------|------------|-----------|
| ۰ 🖍 | EX   |      | En attente de paiement | 294 |          | 04/09/20 | ERICK      | ENTREPRI   | Remty TR  | EXPORTST  | 27 187 1   | 27 187 1   |            |           |
| ۷ 🖉 | EX   |      | En attente de paiement | 292 |          | 04/09/20 | ERICK      | ENTREPRI   | Remty TR  | DECL002   | 27 187 1   | 27 187 1   |            |           |
| ۰ 🖍 | IM   |      | En attente de paiement | 291 |          | 04/09/20 | ENTREPRI   | NORTH S    | SOKADO    | DECL001   | 2 467 59   | 2 467 59   |            |           |
| •   | EX   |      | En attente de paiement | 138 |          | 30/08/20 | CONDE      | FOFANA     | Remty TR  | 99        | 45 311 9   | 47 124 4   | 30/11/201  | 30/08/201 |

En ouvrant le DVT le statut est consultable sous l'onglet « Requêtes et Notifications »

| En-téte                               | Entité       | Transport      | Finances               | Marchandises 1         | Remarques        | Pièces jointes       | Requêtes et Notifications |  |  |  |  |
|---------------------------------------|--------------|----------------|------------------------|------------------------|------------------|----------------------|---------------------------|--|--|--|--|
|                                       |              |                |                        |                        |                  |                      |                           |  |  |  |  |
| Propriétaire alaindelongn@gmail.com @ |              |                |                        |                        |                  |                      |                           |  |  |  |  |
| Statut En                             | attente de   | paiement       |                        |                        |                  |                      |                           |  |  |  |  |
| 30/08/20                              | 19           |                |                        |                        |                  |                      |                           |  |  |  |  |
| [09:22:14                             | ] ALAIN DE   | LONGUINEE: (   | Opération Valio        | der effectuée. Le nouv | eau statut du do | cument est En atte   | ente de domiciliation     |  |  |  |  |
| [09:24:58                             | ] tvf bankag | gent: Opératio | n <b>Domicilier</b> ef | fectuée. Le nouveau s  | tatut du docume  | ent est En attente d | de paiement               |  |  |  |  |

L'opérateur recevra automatiquement une notification l'informant que son dossier est en attente de paiement.

Etant donné que les règles de calcul de la redevance DDI/DDE sont intégrées dans le GUCEG, le DVT fait apparaitre le montant à payer [1] sur la page « **En tête** » :

| Consulter un DVT Import |               |              |       |              |                |      |                        |                |                           |  |  |
|-------------------------|---------------|--------------|-------|--------------|----------------|------|------------------------|----------------|---------------------------|--|--|
| Exporte                 | r fichler XM  | IL           |       |              |                |      |                        |                |                           |  |  |
|                         |               |              |       |              |                |      |                        |                |                           |  |  |
| En-tête                 | Entité        | Transport    | Finar | nces         | Marchandises 1 | Re   | omarques               | Pièces jointes | Requètes et Notifications |  |  |
|                         |               |              |       |              |                |      |                        |                |                           |  |  |
| Numéi                   | ro DVT        |              |       | 300          |                |      |                        |                |                           |  |  |
| Date D                  | DVT           |              |       | 05/09/       | 05/09/2019     |      |                        |                |                           |  |  |
| Référe                  | ence Utilisat | eur          |       | 0509001      |                |      |                        |                |                           |  |  |
| Bureau                  | u Dédouane    | ement        |       | GNB02        |                |      | BUREAU CONAKRY PORT    |                |                           |  |  |
| Régim                   | e Douanier    |              |       | 4            |                |      | Mise à la consommation |                |                           |  |  |
| Exemp                   | otion / Exo F | Redevance DD |       |              |                |      |                        |                |                           |  |  |
| Monta                   | int Total     |              |       | 2 899 964,00 |                |      | ( 1                    | )              |                           |  |  |
| Monta                   | int Payé      |              |       |              |                | 0.00 |                        |                |                           |  |  |

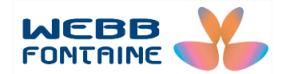

EG guichet unique du commerce extérieur de guinée

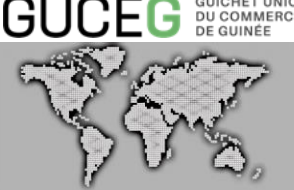

L'opérateur économique procède au paiement à la banque de son choix et attache la preuve de paiement à son DVT puis le valide à nouveau.

Liste des documents joints

| La pièce jointe a été ajoutée |   |           |                                      |                     |            |                |  |  |  |  |  |
|-------------------------------|---|-----------|--------------------------------------|---------------------|------------|----------------|--|--|--|--|--|
|                               | # | Doc. Code | Doc. Type                            | Numéro de Référence | Doc. Date  | Nom de fichier |  |  |  |  |  |
|                               |   | SUGGÉRER  |                                      |                     |            | Télécharger    |  |  |  |  |  |
| 1                             | 1 | 001       | FACTURE; BAREME VAL;<br>DECOMPTE VAL | ZDEAZ               | 04/09/2019 | Télécharger    |  |  |  |  |  |
| 1                             | 2 | 039       | PREUVE DE PAIEMENT DDI/DDE           | Q002/19             | 05/09/2019 | Télécharger    |  |  |  |  |  |

La confirmation du paiement en cliquant sur l'opération « **Payer** » [1] permettra le passage du statut de « **En attente de paiement** » à « **En attente d'autorisation** » [2].

|     |         |           |                    |          |              |            |           |                 |          |           |             |           | 1          | Pa  | ayer    |
|-----|---------|-----------|--------------------|----------|--------------|------------|-----------|-----------------|----------|-----------|-------------|-----------|------------|-----|---------|
| En- | téte    | Entité    | Transport Fi       | nances   | Marchandises | 4 Rem      | arques    | Pièces jointes  | Requête  | es et Not | tifications |           |            |     |         |
|     |         |           |                    |          |              |            |           |                 |          |           |             |           |            |     |         |
| I   | Numéro  | o DVT     |                    | 566      |              |            |           |                 |          |           |             |           |            |     |         |
| I   | Date D  | VT        |                    | 10/10/2  | 2019         |            |           |                 |          |           |             |           |            |     |         |
| I   | Référer | nce Utili | sateur             | NSIA     | 002          |            |           |                 |          |           |             |           |            |     |         |
| I   | Bureau  | Dédou     | anement            | GNB      | 02           |            | BUREA     | U CONAKRY PORT  |          |           |             |           |            |     |         |
| I   | Régime  | Douan     | ier                | 4        |              |            | Mise à    | la consommation |          |           |             |           |            |     |         |
|     | Flux    | Туре      | Statut             | (2)      | Numéro DVT   | Numéro Doc | Date DVT  | Importateur     | Exportat | Décla     | Référenc    | Valeur FO | Valeur CAF | (Da | Date Au |
| •   | ім      |           | EN ATTENTE D'AUTOR | RISATION | 129          |            | 29/08/20  | SOCIETE WEILY   | ANDRI    | AISS2     | 290819      | 724 991   | 729 522 31 | 29  | 29/08/  |
| •   | IM      |           | EN ATTENTE D'AUTOR | ISATION  | 120          |            | 28/08/20_ | SOCIETE WEILY . | ANDRI    | AISS_2    | 280819      | 724 991   | 729 522 31 | 28  | 28/08/  |

16/08/20\_ SOCIETE GUINE\_ ERIC AISS\_TEST01 21749 \_ 67 061 678\_

### MODIFIER UN DOSSIER VIRTUEL DE TRANSACTION (DVT) - IMPORT

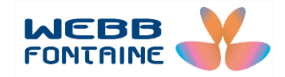

59

EN ATTENTE D'AUTORISATION

M

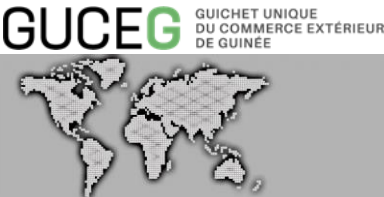

#### XII. LE TRAITEMENT DE LA DECLARATION DESCRIPTIVE D'IMPORTATION OU **D'EXPORTATION**

Conformément à la règlementation en vigueur, c'est le Ministère du Commerce à travers son service DDI/DDE qui délivre les déclarations descriptives d'importation et d'exportation. Pour ce faire, l'agent du ministère du commerce doit se connecter au GUCEG.

### A. CONFIRMATION DE L'AUTORISATION

Lorsqu'il se connecte au GUCEG, l'Agent du Ministère du Commerce étudiera les informations fournies dans le DVT, vérifiera que la redevance est bien payée et autorisera la délivrance de la DDI/DDE s'il estime que les informations et le payement effectué sont suffisants.

Si l'agent du Service DDI/DDE autorise l'édition de la déclaration descriptive, le système génèrera automatiquement un numéro DDI ou DDE, le statut du DVT passera de « En attente d'autorisation » à « VALIDE » [1] et rend possible le téléchargement du document.

|     |      |        | (1)    |            |                 |            |      |             |           |           |           |            |            |            |
|-----|------|--------|--------|------------|-----------------|------------|------|-------------|-----------|-----------|-----------|------------|------------|------------|
|     | Flux | Туре 🛛 | Storet | Numéro DVT | Numéro Document | Date DVT   | Impo | Exportateur | Déclarant | Référence | Valeur FO | Valeur CAR | Date d"exp | Date Autor |
| ۵ 🖍 | IM   | DDI    | VALIDÉ | 328        | 60              | 11/09/2019 | ENT  | NORTH SANLI | SOKADO    | 11111     | 3 624 95  | 3 624 95   | 11/03/202  | 11/09/201  |
| ۷ 🖉 | IM   | DDI    | VALIDÉ | 320        | 57              | 11/09/2019 | ENT  | NORTH SANLI | SOKADO    | DECL09/1  | 2 467 59  | 2 467 59   | 11/03/202  | 11/09/201  |
| ۷ 🖉 | IM   | DDI    | VALIDÉ | 319        | 58              | 11/09/2019 | ENT  | NORTH SANLI | SOKADO    | DEC11/09/ | 2 467 59  | 2 467 59   | 11/03/202  | 11/09/201  |
| ۰ 🌶 | IM   | DDI    | VALIDÉ | 310        | 56              | 06/09/2019 | SO   | CONDE       | AISSATO   | 36        | 453 119   | 457 650    | 06/03/202  | 06/09/201  |

L'Opérateur Économique recevra une notification dans sa boite e-mail l'avisant que la demande de DDI/DDE est autorisée.

| [GUCEG]: Notification de l'autorisation du DVT N° 802 Boite de réception >                                                        | 4                                    |
|----------------------------------------------------------------------------------------------------|--------------------------------------|
|                                                                                                    |                                      |
| no-reply-uat@guceg.gov.gn <u>via</u> mg.webbfontaine.com.gn                                                                       | mar. 5 nov. 11:10 (il y a 13 jours)  |
|                                                                                                    |                                      |
| NE PAS REPONDRE S'IL VOUS PLAIT. CECI EST UN MESSAGE DE NOTIFICATION AUTOMATIQUE ENVOYE                                           | PAR LE PORTAIL <u>GUCEG.GOV.GN</u> . |
| Le Dossier Virtuel de Transaction N° 802 a été validé par le Ministère de Commerce.                                               |                                      |
|                                                                                                    |                                      |
| tvf govofficer                                                                                                    |                                      |
| GUCEG Powered by Webb Fontaine                                                                                                    |                                      |
|                                                                                                    |                                      |
| Si vous rencontrez un problème avec le portail <u>GUCEG.GOV.GN</u> , contactez s'il vous plaît le support technique à <u>it</u> - | support-gn@webbfontaine.com.         |
| Faultipe GUCEG GUINEE                                                                                                    |                                      |
|                                                                                                    |                                      |
|                                                                                                    |                                      |

En cliquant sur le lien pourtant le numéro du DVT [1], le système ouvrira automatiquement une boite de connexion à la plateforme du GUCEG. Dès la validation du nom d'utilisateur et du mot de passe, la plateforme du GUCEG ouvrira le DVT.

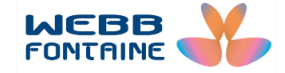

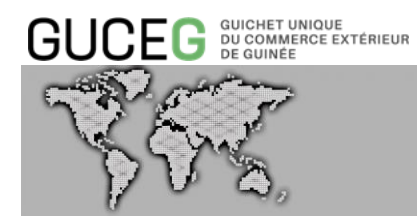

En affichant le DVT ayant obtenu l'autorisation de la délivrance de la DDI/DDE, le système donnera à l'opérateur économique la possibilité de télécharger la DDI/DDE. Pour cela il suffira de cliquer sur le bouton « Voir/Imprimer PDF » [1]

| Exporter fichier X | ML 🕑 Voir/ | /Imprimer PDF |                |           |                |  |
|--------------------|------------|---------------|----------------|-----------|----------------|--|
| En-tête Entité     | Transport  | Finances      | Marchandises 4 | Remarques | Pièces jointes |  |
| State              |            | Not Sent      |                |           |                |  |
|                    |            |               |                |           |                |  |
| Numéro DVT         |            | 328           |                |           |                |  |
| Data DV/T          |            | 11/09/        | 2019           |           |                |  |

Après avoir cliqué sur le bouton « Voir/Imprimer PDF » la DDI/DDE [2] sera automatiquement téléchargé dans le répertoire « Téléchargement » de l'ordinateur.

| Épingler à Copier (<br>ccès rapide                                    | Coller       | Couper<br>Copier le chemin d'accès<br>Coller le raccourci | Déplacer Copier<br>vers * vers * | Nouvel élément<br>Accès rapide<br>dossier | Propriétés                                                       |
|-----------------------------------------------------------------------|--------------|-----------------------------------------------------------|----------------------------------|-------------------------------------------|------------------------------------------------------------------|
| P                                                                     | resse-papie  | rs                                                        | Organiser                        | Nouveau                                   | Ouvrir                                                           |
|                                                                       |              | Nom                                                       |                                  | ſ                                         | Date                                                             |
| Accès rapide                                                          |              | Nom<br>12092019                                           |                                  | 1                                         | Date<br>12/09/2019 09:13                                         |
| Accès rapide Bureau                                                   | *            | Nom<br>12092019<br>IMPORT                                 |                                  | 1                                         | Date<br>12/09/2019 09:13<br>28/07/2019 13:06                     |
| <ul> <li>Accès rapide</li> <li>Bureau</li> <li>Téléchargem</li> </ul> | *<br>nents * | Nom<br>12092019<br>MPORT<br>XML pour DVT                  | 2                                | 1<br>2<br>2                               | Date<br>12/09/2019 09:13<br>28/07/2019 13:06<br>25/07/2019 15:38 |

Il ne restera plus qu'à ouvrir le fichier pour voir apparaitre la DDI/DDE.

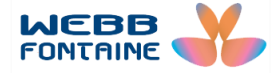

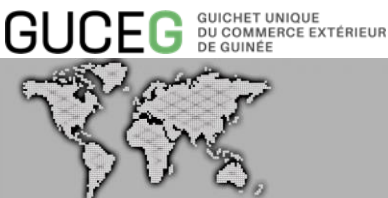

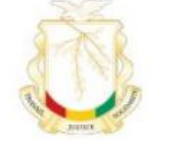

MINISTERE DU COMMERCE Division Guichet Unique DDI-DDE GUCEG DU COMMERCE EXTERIEUR

PAGE 1 de ... République de Guinée Travail - Justice - Solidarité

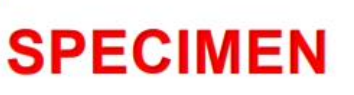

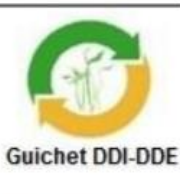

|                               |                       | DECODID                                                            |                                                           | HROPT    | TION              |                |       |  |  |  |
|-------------------------------|-----------------------|--------------------------------------------------------------------|-----------------------------------------------------------|----------|-------------------|----------------|-------|--|--|--|
|                               | DECLARATION           | DESCRIP                                                            | TIVE D'I                                                  | MPORTA   | ATION -           | DDI            |       |  |  |  |
| Code NIF                      | IMPORTATEUR           | Numéro DI<br>Date DDI :<br>Validité no                             | Numéro DDI :<br>Date DDI :<br>Validité non renouvelable : |          |                   |                |       |  |  |  |
| Banque de Domi                | ciliation             | Montant redevance DDI :<br>Numéro reçu bancaire:<br>Date du reçu : |                                                           |          |                   |                |       |  |  |  |
| FO<br>[Exporter Name]         | URNISSEUR / VENDEUR   | LIEU DE DEDOUANEMENT<br>Bureau de douane                           |                                                           |          |                   |                |       |  |  |  |
| Exporter Adresse              |                       | DEVISE                                                             | TAUX DE<br>CHANGE                                         |          | MODE DE LIVRAISON |                |       |  |  |  |
|                               | DECLARANT             |                                                                    | VALEURS IMPORTATION                                       |          |                   |                |       |  |  |  |
|                               |                       | Valeur total                                                       | Valeur totale facture en devise :                         |          |                   |                |       |  |  |  |
| and the state of the state of |                       | Valeur FOB                                                         | importation en                                            | devise : |                   |                |       |  |  |  |
| PAYS DE<br>PROVENANCE         | PAYS D'ORIGINE        | Valeur FOB importation en GNF :                                    |                                                           |          |                   |                |       |  |  |  |
|                               |                       | Valeur CAF importation en devise :                                 |                                                           |          |                   |                |       |  |  |  |
| REFE                          | RENCES DE LA FACTURE  | Valeur CAF importation en GNF :                                    |                                                           |          |                   |                |       |  |  |  |
| Référence :                   |                       | MOYENS DE TRANSPORT<br>Moyen de transport :                        |                                                           |          |                   |                |       |  |  |  |
| Type Facture :                |                       |                                                                    |                                                           |          |                   |                |       |  |  |  |
|                               |                       |                                                                    |                                                           |          |                   |                |       |  |  |  |
| N° Article DE                 | SIGNATION MARCHANDISE | POSITION                                                           | QUANTITE                                                  | VALE     | UR FOB            | VALEUR CAF     |       |  |  |  |
|                               |                       | TARIFAIRE                                                          |                                                           | Devise   | GNF               | Devise         | GNF   |  |  |  |
|                               |                       |                                                                    |                                                           |          |                   |                |       |  |  |  |
|                               |                       |                                                                    |                                                           |          |                   |                |       |  |  |  |
| Sous-total Page 1 d           | e                     |                                                                    |                                                           |          |                   |                |       |  |  |  |
| oous total ruge ru            |                       |                                                                    |                                                           |          |                   |                |       |  |  |  |
| TOTAL GÉNÉRAL T               | OUTES PAGES           |                                                                    |                                                           |          |                   |                |       |  |  |  |
| Observations :                |                       |                                                                    | 3                                                         |          |                   |                |       |  |  |  |
|                               |                       |                                                                    |                                                           | 11       | 16 20 200         |                |       |  |  |  |
| Imp                           | ortateur / Déclarant  |                                                                    | Banque                                                    |          | Chef              | de division DD | I/DDE |  |  |  |

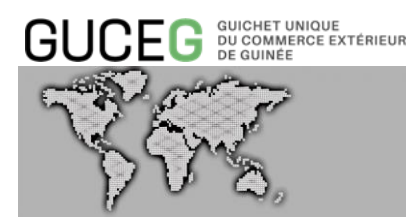

### B. SUSPENSION DE L'AUTORISATION

Si l'Agent du Ministère du Commerce estime que les informations fournies par l'Opérateur Économique ne sont pas suffisantes pour autoriser la délivrance de la DDI/DDE, il va suspendre le DVT. Pour cela, il devra motiver sa décision en apportant des justificatifs dans le champ « **Détail de la suspensi**on » de la page « **Requêtes et Notificat**ions ».

| En-tête   | Entité      | Transport      | Finances        | Marchandises 1          | Remarques        | Pièces jointes       | Requêtes et Notifications |  |
|-----------|-------------|----------------|-----------------|-------------------------|------------------|----------------------|---------------------------|--|
|           |             |                |                 |                         |                  |                      |                           |  |
| Propriéta | ire fb04366 | if-b5b6-4320-b | 0a31-59cc815    | cab9a @                 |                  |                      |                           |  |
| Statut EN | ATTENTE     | D"AUTORISATI   | ION             |                         |                  |                      |                           |  |
| 19/08/20  | 19          |                |                 |                         |                  |                      |                           |  |
| [09:16:23 | ] ALAIN DE  | LONGUINEE: (   | Opération Valio | ler effectuée. Le nouve | eau statut du do | cument est En att    | ente de domiciliation     |  |
| [10:40:38 | ] tvf banka | gent: Opératio | n Domicilier ef | fectuée. Le nouveau s   | tatut du docume  | ent est En attente ( | d'autorisation            |  |
| Détail de | la suspensi | ion            |                 |                         |                  |                      |                           |  |
| I         |             |                |                 |                         |                  |                      |                           |  |

Lorsque le détail de la suspension est indiqué, l'agent du Ministère peut « Suspendre » l'autorisation.

Le DVT suspendu ne pourra plus faire l'objet d'autorisation par l'agent du Ministère du commerce tant que l'opérateur économique n'aura pas procédé à une nouvelle validation de son dossier l'opérateur économique recevra une notification l'avisant du statut « EN SUSPENS » de sa demande. Il devra maintenant se connecter au GUCEG et cliquer sur le bouton d'édition (icône crayon) pour consulter les notes de l'agent du Ministère, apporter les corrections demandées et valider à nouveau le dossier.

Une fois la validation effectuée par l'opérateur économique, le statut du DVT passe de « En suspens » à « En attente de domiciliation ». Le DVT redevient disponible en consultation et en édition pour le banquier.

Cela permettra au banquier de voir les annotations de l'agent du Ministère du Commerce ainsi que les rectificatifs apportés par l'opérateur économique.

Après avoir pris en compte les amendements apportés, l'agent de la banque confirmera à nouveau la domiciliation pour que le statut du DVT redevienne « **En attente d'autorisation** ». Lorsque la modification apportée par l'opérateur économique n'a pas d'incidence sur la taxation, le statut redeviendra « En attente d'autorisation » après la nouvelle domiciliation. Au cas contraire le statut passera à « En attente de paiement » pour que l'opérateur puisse s'acquitter du supplément avant de retourner au statut « En attente d'autorisation »

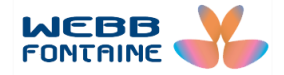